# Aplicación móvil de FleetUp **Guía de usuario**

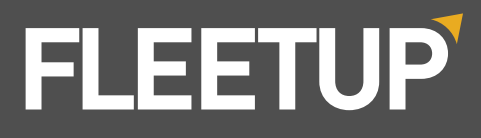

## Introducción a la aplicación

| Inicio de sesiór | ] | 1 |
|------------------|---|---|
| Uso del menú     |   | 2 |

## Actividades diarias

| 10S: Comprobación antes de empezar | 3  |
|------------------------------------|----|
| Selección de un vehículo           | 4  |
| Creación de un nuevo DVIR          | 7  |
| Cambio del estado actual de HOS    | 15 |
| _iberación del vehícul             | 17 |
|                                    |    |

## Características adicionales de HOS

| Comprobación del estado actual de servicio del HOS  | 19 |
|-----------------------------------------------------|----|
| Certificación del registro del HOS                  | 20 |
| Revisión del registro del HOS                       | 21 |
| Aceptación o rechazo de la edición del HOS sugerida | 24 |
| ,<br>Aceptación o rechazo de un UDR                 | 26 |
| Cambio en las regulaciones de HOS de México o       | 28 |
| EE.UU.                                              |    |
| Diagnóstico y mal funcionamiento del ELD            | 29 |
| Envío del RODS al supervisor                        | 32 |

## Envío del RODS al FMCSA

| A través de la funció | n de HOS | 35 |
|-----------------------|----------|----|
| A través del menú     |          | 40 |

## Otras características

| Aceptación o emisión de una orden de trabajo | 43 |
|----------------------------------------------|----|
| Escaneo de un documento                      | 44 |
| Carga de un documento                        | 46 |
| Usar la función de chat                      | 47 |
| Configuración                                | 50 |
| Cerrar sesión                                | 52 |
|                                              |    |

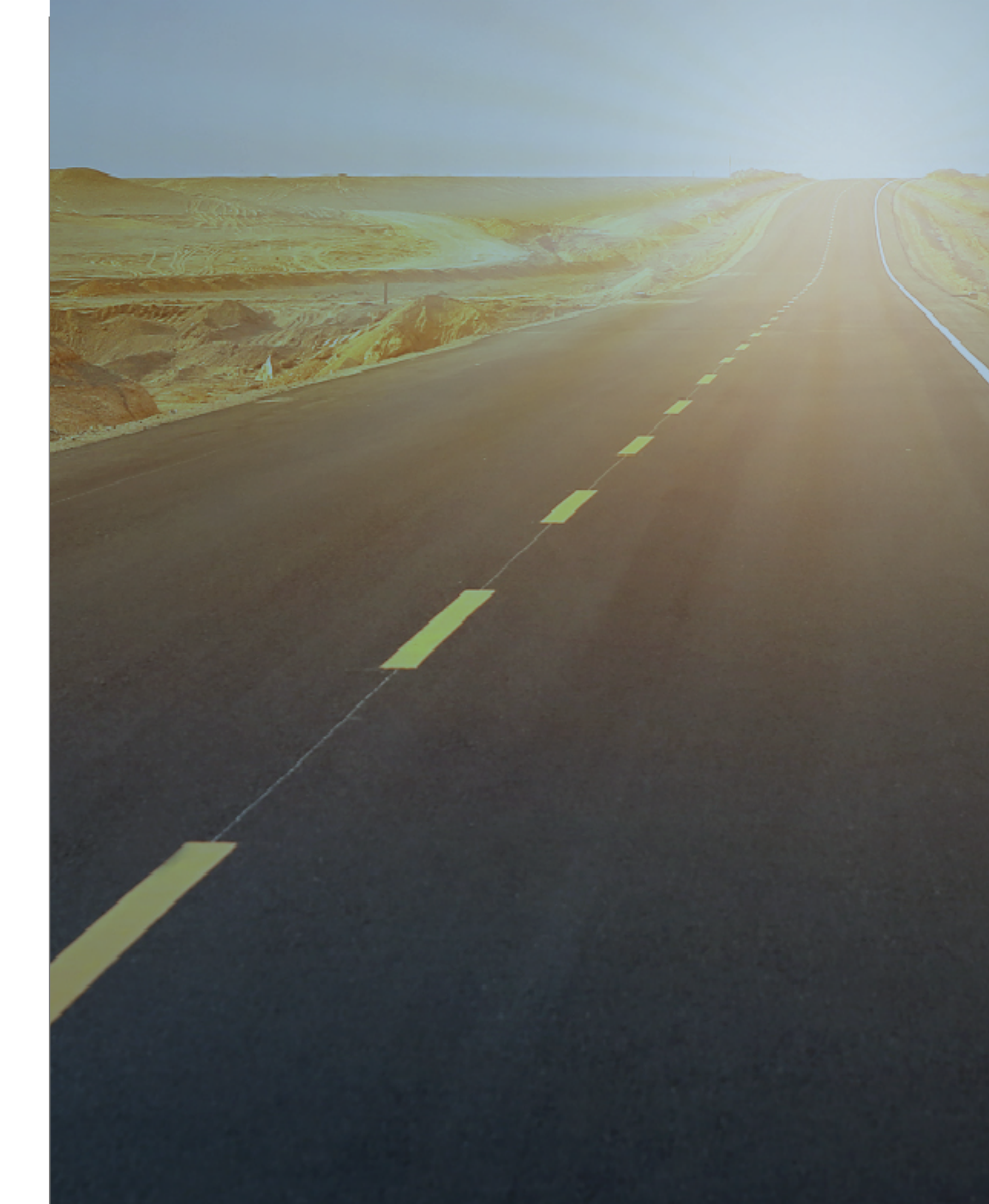

# Inicio de sesión

Para utilizar la aplicación móvil de FleetUp, descárguela de la App Store o de Google Play y, a continuación, solicite el ID y la contraseña al administrador.

Después de haber instalado la aplicación, ábrala y:

|                 | FLEETUP                 |  |
|-----------------|-------------------------|--|
|                 | FMCSA Certified ELD HOS |  |
|                 |                         |  |
| 2 contrasen-    |                         |  |
| 3<br>Recuérdame |                         |  |
|                 | Iniciar sesión          |  |
|                 | Versión 2.3.3           |  |
|                 |                         |  |
|                 |                         |  |

- 1: Introduzca su ID.
- 2: Introduzca su contraseña.
- **3 :** Haga clic en el cuadro junto a "Recordarme" si desea que la aplicación recuerde automáticamente su información de inicio de sesión.
- 4: Haga clic en "Iniciar sesión."

# Uso del menú

### Si desea ir a una categoría diferente de la aplicación:

| 2:20 p.m. Jue abr. 30      | Casa                                               | •1       |
|----------------------------|----------------------------------------------------|----------|
| Bienvenido, Ted Carmichael |                                                    |          |
|                            | Escanear vehículo<br>Vehículo seleccionado: Unit01 |          |
| HOS                        | DVIR                                               | Vehículo |
| Workforce                  |                                                    | Charla   |
| Entrenamiento              |                                                    |          |

El menú aparecerá en el lado izquierdo de la pantalla.

Vaya a cualquier característica haciendo clic en el nombre de ella.

![](_page_2_Picture_16.jpeg)

**1:** Haga clic en el botón de la hamburguesa (las tres barras blancas) en la esquina superior izquierda de la pantalla.

![](_page_2_Figure_18.jpeg)

# HOS: Verificar antes de comenzar

Después de volver a iniciar sesión en su cuenta, al hacer clic en la característica "HOS" en el menú o en la pantalla de inicio, no se dirigirá a la pantalla estándar de "HOS". En su lugar, llegará a esta pantalla "verificar antes de comenzar" exigida por la FMCSA. Después de haber revisado esta pantalla clic en la característica "HOS" en el menú o en la pantalla de inicio, se dirigirá a la pantalla normal de "HOS."

| 2:21 p. m. Jue abr. 30     | n⊪≎∢                | 7 11 % 💽 |
|----------------------------|---------------------|----------|
| ≡                          | Pre-drive Checklist |          |
|                            |                     |          |
| Estado de exención         |                     |          |
| Exención none              | 0                   |          |
|                            | -                   |          |
|                            |                     |          |
| Verifique antes del inicio |                     |          |
|                            |                     |          |
| Enviar-viaje DVIR          | DVIR                |          |
| 1                          |                     |          |
| Certificar el Log de ayer  | Certificar          |          |
|                            |                     |          |
|                            |                     |          |
|                            | <b>2</b> (HOS)      |          |
|                            |                     |          |
|                            |                     |          |

- **1**: Verá una serie de tareas sugeridas para completar, por ejemplo, "Certificar el registro de ayer", "Seleccionar vehículo", "Seleccionar trabajo", etc.
- 2: Para continuar en la pantalla estándar de HOS, haga clic en "HOS".

# Selección de un vehículo

Un conductor dispone de tres maneras para seleccionar su vehículo: Si desea usar un código QR, vaya a A. Si desea buscar el nombre de su vehículo, vaya a B en la página 5. Si desea elegir el nombre de su vehículo de una lista, vaya a C en la página 6.

## A: Selección de un vehículo a través del código QR

![](_page_3_Picture_9.jpeg)

**2**: Apunte la cámara de su tableta o teléfono inteligente al código QR del vehículo. De ser necesario, haga clic en el código QR para centrarse en él. Haga clic en "Seleccionar vehículo" si desea seleccionar el vehículo identificado.

![](_page_3_Figure_15.jpeg)

**1:** Vaya a la pantalla "Inicio" y seleccione "Escanear vehículo." (Consulte "Uso del menú" en la página 5).

![](_page_3_Picture_17.jpeg)

![](_page_3_Picture_18.jpeg)

## B: Selección de un vehículo mediante la búsqueda de su nombre

Vaya a la característica "Vehículo" a través de la página de inicio o del menú. (Consulte Uso del menú en la página 2).

Después de haber instalado la aplicación, ábrala y:

| 3 p. m. Jue abr. 30                                                 | Unit01       | .        |
|---------------------------------------------------------------------|--------------|----------|
|                                                                     |              |          |
| ON Unit01     Conductor Principal     Liberar vehículo seleccionado |              | 見想       |
| DVIR                                                                |              | HOS      |
| Seleccione vehículo                                                 |              |          |
| VEHÍCULO                                                            | CONDUCTOR    | COPILOTO |
| Unit01                                                              | SELECCIONADO | ABIERTO  |
|                                                                     |              |          |
|                                                                     |              |          |

1: Escriba el nombre o el código de su vehículo en el cuadro de búsqueda.

![](_page_4_Picture_6.jpeg)

Vaya a la característica "Vehículo" a través de la página de inicio o del menú. (Consulte Uso del menú en la página 2).

|                                          | Seleccione veniculo |
|------------------------------------------|---------------------|
| esumen de estado                         |                     |
| ON No se seleccionó ningu<br>N/A         | ún vehículo         |
| - Liberar vehículo seleccionad           | do                  |
| DVIR                                     |                     |
| Select Job                               |                     |
| Q Buscar Vehículo                        |                     |
| Q Buscar Vehículo<br>Seleccione vehículo |                     |
| Buscar Vehículo                          | CONDUCTOR           |

2: Cuando vea el vehículo correcto, seleccione "Conductor" o "Co-conductor."

![](_page_4_Picture_10.jpeg)

2: Haga clic en "Sí" cuando haya seleccionado el vehículo correcto.

## C: Selección de un vehículo mediante la elección de su nombre

![](_page_4_Picture_14.jpeg)

|                                                                              | Unit01                                                         |          |           |
|------------------------------------------------------------------------------|----------------------------------------------------------------|----------|-----------|
| Resumen de estado Unit01 Conductor Principal - Liberar vehículo seleccionado |                                                                |          | 奥45<br>日子 |
| DVIR                                                                         |                                                                | HOS      |           |
| Q Buscar Vehículo                                                            |                                                                |          |           |
| Seleccione vehículo                                                          |                                                                |          |           |
| VEHÍCULO                                                                     | CONDUCTOR                                                      | COPILOTO |           |
| Unit01                                                                       | SELECCIONADO                                                   | ABIERTO  |           |
|                                                                              | Operar vehículo                                                |          |           |
|                                                                              | Está seguro de que desea operar<br>Unit01 como copiloto?<br>NO |          |           |
|                                                                              | 2                                                              |          |           |
|                                                                              |                                                                |          |           |

# Creación de un nuevo DVIR

Vaya a la característica "DVIR" a través de la página de inicio o del menú. (Consulte Uso del menú en la página 2).

- **1:** Haga clic en "Crear un nuevo informe de inspección."
- 2: Introduzca el "Título del informe."
- 3: Introduzca el "Tráiler."
- 4: Introduzca el "Conductor del equipo."

| 24 p.m. Jue abr. 30                                     | • II 중 ⋪ 11 % 🗜                                        |
|---------------------------------------------------------|--------------------------------------------------------|
|                                                         | vie, may. 01, 2020                                     |
| Título del informe                                      |                                                        |
| india del monte                                         |                                                        |
| Vahiculo                                                | Pemoloue                                               |
| Unit01                                                  | 3                                                      |
| Conductor                                               | Piloto de Equipo                                       |
| Ted Carmichael                                          |                                                        |
|                                                         |                                                        |
| Comienzo Odometer                                       | 6 Ein Odometer                                         |
|                                                         | 0                                                      |
|                                                         |                                                        |
| Informar los defectos                                   |                                                        |
| No detecto defectos y el estado del vehículo an         | iterior es seguro.                                     |
| He detectado y la lista de defectos que probabl         | emente afectan a la operación segura de este vehículo. |
| Defecto(s) en el vehículo                               |                                                        |
| No se ha encontrado ningún defecto                      | para el vehículo                                       |
| Defecto(s) en el remolque                               |                                                        |
| No se ha encontrado ningún defecto                      | para el remolque                                       |
|                                                         |                                                        |
| Nota                                                    |                                                        |
|                                                         |                                                        |
|                                                         |                                                        |
| Información del transportista                           |                                                        |
| Nombre del transportista                                |                                                        |
| Claire                                                  |                                                        |
| Número USDOT                                            |                                                        |
|                                                         |                                                        |
| Direccion del transportista                             | SA                                                     |
| 600 Maryland Ave SW, Washington, DC 20002, US           |                                                        |
| 600 Maryland Ave SW, Washington, DC 20002, US           |                                                        |
| 600 Maryland Ave SW, Washington, DC 20002, US           |                                                        |
| 600 Maryland Ave SW, Washington, DC 20002, US           | Contar: 0/3                                            |
| 600 Maryland Ave SW, Washington, DC 20002, US DVIR Foto | Contar: 0/3                                            |

| =                               | Fri, May 01, 2020 | ← Espald |
|---------------------------------|-------------------|----------|
| compruebe antes de la operaciór | 1                 |          |
| e mar. 12, 2020 By tdriver01    |                   | >        |
| d<br>mar. 12, 2020 By tdriver01 |                   | >        |
| e mar. 12, 2020 By tdriver01    |                   | >        |
| b<br>mar. 12, 2020 By tdriver01 |                   | >        |

- **5**: Introduzca el "Odómetro de arranque."
- 6: Introduzca el "Odómetro de finalización" si ha terminado su viaje.
- 7: Si no detecta ningún defecto, seleccione "No detecto ningún defecto y el estado del vehículo anterior es seguro." Luego, continúe con el paso 13.
- 8: Si detecta defectos en el vehículo o en el tráiler, seleccione "He detectado y enumero los defectos de este vehículo que probablemente afecten a su funcionamiento seguro."
- **9**: Si detecta defectos en el vehículo, haga clic en el signo más de la parte superior.
- **10**: Si detecta defectos en el tráiler, haga clic en el signo más de la parte media.

![](_page_5_Picture_15.jpeg)

- · Si está listo para enviar su DVIR, continúe con el paso 13.
- Si desea hacer una nota, vaya a A en la página 10.
- Si desea tomar una nueva foto, vaya a B en la página 11.
- Si desea usar una foto que ya ha tomado, vaya a C en la página 12.
  - **13:** Cuando haya completado su DVIR, haga clic en "Enviar."

![](_page_5_Picture_22.jpeg)

11: Seleccione los defectos que haya encontrado.

12: Haga clic en "Aceptar."

![](_page_5_Picture_25.jpeg)

![](_page_5_Picture_30.jpeg)

| ip.m. Jue abr. 30                  |                                                                     | •    🤶 🕫 12 % |
|------------------------------------|---------------------------------------------------------------------|---------------|
|                                    | vie, may. 01, 2020                                                  |               |
| Comienzo Odometer                  |                                                                     |               |
| 56                                 | 555                                                                 |               |
|                                    |                                                                     |               |
| Informar los defectos              |                                                                     |               |
| No datecto defectos y el estado d  | al vahículo optarior as sacuro                                      |               |
|                                    | er veniculo antenor es seguro.                                      |               |
| He detectado y la lista de defecto | s que probablemente afectan a la operación segura de este vehículo. |               |
| Defecto(s) en el vehículo          |                                                                     | •adir         |
| No se ha encontrado ning           | un defecto para el vehículo                                         |               |
| Defecto(s) en el remolque          | én defente pour el pour laure                                       | @adır         |
| No se na encontrado hing           | un delecto para el remolque                                         |               |
|                                    |                                                                     |               |
| Nota                               |                                                                     |               |
|                                    | Proceso de dar un título                                            |               |
|                                    |                                                                     |               |
| Información del transportis        | Por la presente certifico que mis                                   |               |
|                                    | estado de servicio para este período                                |               |
| Nombre dei transportista<br>Claire | de 24 horas son verdaderos y                                        |               |
| Número USDOT                       | No está listo De acuerdo                                            |               |
| Numero OSDOT                       |                                                                     |               |
| Dirección del transportista        |                                                                     |               |
| 600 Maryland Ave SW, Washington, D | C 20002, USA                                                        |               |
|                                    |                                                                     |               |
|                                    |                                                                     | Contar: 0/3   |
| DVIR FOLO                          |                                                                     | Contail 0/5   |
|                                    |                                                                     |               |
|                                    |                                                                     | Capture       |
|                                    |                                                                     |               |
|                                    |                                                                     |               |
|                                    |                                                                     |               |
| Enviar reporte                     |                                                                     |               |
|                                    | Enviar                                                              |               |
|                                    |                                                                     |               |

15: Haga clic en "Aceptar."

| 14: Haga clic en "                                                                                                    | De acuerdo."                                                       |
|----------------------------------------------------------------------------------------------------|--------------------------------------------------------------------|
| 2:25 p. m. Jue abr. 30                                                                                                    | • <b>● ◆</b> 12 % <b>•</b> •                                       |
| ← DVIR Sa                                                                                                    |                                                                    |
| Comienzo Odometer                                                                                                    | Fin Odometer                                                       |
| 56                                                                                                    | 555                                                                |
| No detecto defectos y el estado del vehículo anterior es segur     He detectado y la lista de defectos que probablemente afectar     Defecto(s) en el vehículo     No se ha encontrado ningún defecto para el veh     Defecto(s) en el remelque     No se ha encontrado ningún defecto para el rem | o.<br>n a la operación segura de este vehículo.<br>lículo<br>olque |
| Nota                                                                                                    |                                                                    |
| Información del transportista<br>Nombre del transportista<br>Claire<br>Número USDOT<br>Dirección del transportista<br>600 Maryland Ave SW, Washington, DC 20002, USA                                                                                                    | orrectamente.<br>De acuerdo<br>15                                  |
| DVIR Foto                                                                                                    | Contar: 0/3<br>Capture                                             |
| Enviar reporte                                                                                                    | nviar                                                              |
|                                                                                                    |                                                                    |

## A: Escribir una nota

| Título del informe                                                                                                    |                                                                          |
|----------------------------------------------------------------------------------------------------|--------------------------------------------------------------------------|
| Vehículo                                                                                                    | Remolque                                                                 |
| Unit01                                                                                                    |                                                                          |
| Conductor                                                                                                    | Piloto de Equipo                                                         |
| Ted Carmichael                                                                                                    |                                                                          |
| Comienzo Odometer                                                                                                    | <br>Fin Odometer                                                         |
|                                                                                                    |                                                                          |
| Informar los defectos                                                                                                    |                                                                          |
| No detecto defectos y el estado                                                                                                    | del vehículo anterior es seguro.                                         |
| He detectado y la lista de defect                                                                                                    | os que probablemente afectan a la operación segura de este vehículo.     |
| Defecto(s) en el vehículo                                                                                                    |                                                                          |
|                                                                                                    |                                                                          |
| No se ha encontrado ning                                                                                                    | gún defecto para el vehículo                                             |
| No se ha encontrado ning<br>Defecto(s) en el remolque<br>No se ha encontrado ning                                                                                                    | gún defecto para el vehículo<br>gún defecto para el remolque             |
| No se ha encontrado ning<br>Defecto(s) en el remolque<br>No se ha encontrado ning<br>Nota                                                                                                    | gún defecto para el vehículo<br>gún defecto para el remolque             |
| No se ha encontrado ning<br>Defecto(s) en el remolque<br>No se ha encontrado ning<br>Nota                                                                                                    | gún defecto para el vehículo<br>gún defecto para el remolque             |
| No se ha encontrado ning<br>Defecto(s) en el remolque<br>No se ha encontrado ning<br>Nota                                                                                                    | gún defecto para el vehículo<br>gún defecto para el remolque<br>         |
| No se ha encontrado ning<br>Defecto(s) en el remolque<br>No se ha encontrado ning<br>Nota<br>1<br>Información del transporti<br>Nombre del transportista<br>Claire                                                                                    | gún defecto para el vehículo<br>gún defecto para el remolque             |
| No se ha encontrado ning<br>Defecto(s) en el remolque<br>No se ha encontrado ning<br>Nota<br>1<br>Información del transporti<br>Nombre del transportista<br>Claire<br>Número USDOT                                                                    | gún defecto para el vehículo<br>gún defecto para el remolque<br>         |
| No se ha encontrado ning<br>Defecto(s) en el remolque<br>No se ha encontrado ning<br>Nota<br>1<br>Información del transporti<br>Nombre del transportista<br>Claire<br>Número USDOT<br>Dirección del transportista<br>600 Maryland Ave SW, Washington, | gún defecto para el vehículo<br>gún defecto para el remolque<br><br>ista |
| No se ha encontrado ning<br>Defecto(s) en el remolque<br>No se ha encontrado ning<br><b>Nota</b> Información del transporta<br>Claire Número USDOT Dirección del transportista<br>600 Maryland Ave SW, Washington,                                    | gún defecto para el vehículo<br>gún defecto para el remolque<br>         |

1: Escriba su nota debajo de "Nota."

2: Para completar su DVIR, vuelva al paso 13 en "Creación de un nuevo DVIR."

## B: Tomar una foto con su cámara

|                                                       |                                                                                                    | mor mov 05 2020                                             |                          |
|-------------------------------------------------------|----------------------------------------------------------------------------------------------------|-------------------------------------------------------------|--------------------------|
| ÷                                                     |                                                                                                    | mar, may. 05, 2020                                          |                          |
| Comi                                                  | ienzo Odometer                                                                                                    | Fin Odometer                                                |                          |
| 00111                                                 |                                                                                                    | in outsider                                                 |                          |
|                                                       |                                                                                                    |                                                             |                          |
|                                                       |                                                                                                    |                                                             |                          |
| Info                                                  | ormar los defectos                                                                                                    |                                                             |                          |
|                                                       | No detecto defectos y el estado del vehícu                                                                                                    | lo anterior es seguro.                                      |                          |
|                                                       | Lie detectodo y la lista de defectos ave pre                                                                                                    | -                                                           |                          |
| O                                                     | He detectado y la lista de delectos que pro                                                                                                    | oabienente arectari a la operación segura de este veniculo. |                          |
|                                                       | Defecto(s) en el vehículo                                                                                                    |                                                             | <b>⊕</b> ao              |
|                                                       | No se ha encontrado ningún defe                                                                                                    | ecto para el vehículo                                       |                          |
|                                                       | Defecto(s) en el remolque                                                                                                    |                                                             | •ac                      |
|                                                       | No se ha encontrado ningún defe                                                                                                    | ecto para el remolque                                       |                          |
|                                                       |                                                                                                    |                                                             |                          |
| Not                                                   | a                                                                                                    |                                                             |                          |
|                                                       |                                                                                                    |                                                             |                          |
|                                                       |                                                                                                    |                                                             |                          |
|                                                       |                                                                                                    |                                                             |                          |
|                                                       |                                                                                                    |                                                             |                          |
| Info                                                  | ormación del transportista                                                                                                    |                                                             |                          |
| Info<br>Nomi                                          | ormación del transportista<br>bre del transportista<br>e                                                                                                 |                                                             |                          |
| Info<br>Nomi<br>Clain                                 | ormación del transportista<br>bre del transportista<br>e<br>ero USDOT                                                                                    |                                                             |                          |
| Info<br>Nomi<br>Clain<br>Núme                         | ormación del transportista<br>bre del transportista<br>e<br>ero USDOT                                                                                    |                                                             |                          |
| Info<br>Nomi<br>Clain<br>Núme<br>Direc<br>600 /       | ormación del transportista<br>bre del transportista<br>e<br>ero USDOT<br>ción del transportista<br>Maryland Ave SW, Washington, DC 20002                 |                                                             |                          |
| Info<br>Nomi<br>Clain<br>Núme<br>Direc<br>600 /       | ormación del transportista<br>bre del transportista<br>e<br>ero USDOT<br>cción del transportista<br>Maryland Ave SW, Washington, DC 20002                | 2, USA                                                      |                          |
| Info<br>Nomi<br>Clain<br>Núme<br>Direc                | ormación del transportista<br>bre del transportista<br>e<br>ero USDOT<br>cción del transportista<br>Maryland Ave SW, Washington, DC 20002                | , USA                                                       |                          |
| Info<br>Nomi<br>Clair<br>Núme<br>Direc<br>600 I       | ormación del transportista<br>bre del transportista<br>e<br>aro USDOT<br>usión del transportista<br>Maryland Are SW, Washington, DC 20002                | ; USA                                                       | Contar: 0/               |
| Info<br>Nomi<br>Clain<br>Núme<br>Direc<br>600 P       | ormación del transportista<br>bre del transportista<br>e<br>ero USDOT<br>ción del transportista<br>Maryland Ave SW, Washington, DC 20002<br>/IR Foto     | 2, USA                                                      | Contar: 0/               |
| Info<br>Nomli<br>Clain<br>Núme<br>Direc<br>600 P      | ormación del transportista<br>bre del transportista<br>e<br>ero USDOT<br>cicin del transportista<br>Maryland Are SW, Washington, DC 20002<br>//IR Foto   | 2, USA                                                      | Contar: 0/               |
| Info<br>Nomb<br>Clair<br>Núme<br>Direc<br>600 /       | ormación del transportista<br>bre del transportista<br>e<br>aro USDOT<br>sción del transportista<br>Maryland Ave SW, Washington, DC 20002                | ;, USA                                                      | Contar: 0/               |
| Info<br>Nomb<br>Clain<br>Núme<br>Direc<br>600 P       | ormación del transportista<br>bre del transportista<br>e<br>rer USDOT<br>ción del transportista<br>Maryland Ave SW, Washington, DC 20002                 | 2, USA                                                      | Contar: 0/               |
| Info<br>Nomb<br>Clain<br>Núme<br>Direc<br>600 /       | ormación del transportista<br>bre del transportista<br>e<br>rero USDOT<br>cición del transportista<br>Maryland Ave SW, Washington, DC 20002<br>//IR Foto | i, USA                                                      | Contar: 0/               |
| Info<br>Nomi<br>Direc<br>600 /                        | ormación del transportista<br>bre del transportista<br>e<br>aro USDOT<br>ción del transportista<br>Maryland Ave SW, Washington, DC 20002                 | t, USA                                                      | Contar: 0/:<br>1 Capture |
| Info<br>Nomb<br>Clain<br>Núme<br>Direc<br>600 P       | prmación del transportista<br>bre del transportista<br>e<br>ción del transportista<br>Maryland Ave SW, Washington, DC 20002<br>//R Foto                  | 2, USA                                                      | Contar: 0/<br>Captur     |
| Info<br>Nomb<br>Clain<br>Núme<br>Direc<br>600 /<br>DV | iar reporte                                                                                                    | 2, USA                                                      | Contar: 0/               |
| Info<br>Nomb<br>Clain<br>Núme<br>600 f<br>DV          | ormación del transportista<br>bre del transportista<br>e<br>aro USDOT<br>ción del transportista<br>Maryiand Ave SW, Washington, DC 20002<br>/IR Foto     | t, USA                                                      | Contar: 0/<br>Captur     |

1: Haga clic en "Capturar."

| 27 p. m. Jue abr. 30                          |                                                             | • II 🗢 🕫 12 % 💽 |
|-----------------------------------------------|-------------------------------------------------------------|-----------------|
|                                               | vie, may. 01, 2020                                          |                 |
| Comienzo Odometer                             |                                                             |                 |
|                                               |                                                             |                 |
|                                               |                                                             |                 |
| Informar los defectos                         |                                                             |                 |
| No detecto defectos y el estado del vehícu    | lo anterior es seguro.                                      |                 |
| O He detectado y la lista de defectos que pro | obablemente afectan a la operación segura de este vehículo. |                 |
| Defecto(s) en el vehículo                     |                                                             | Oadir           |
| No se ha encontrado ningún dete               | ecto para el vehiculo                                       | • adir          |
| No se ha encontrado ningún defe               | ecto para el remolque                                       | <b>.</b>        |
|                                               |                                                             |                 |
| Nota                                          | Manazia                                                     |                 |
|                                               | Seleccione de las opciones                                  |                 |
|                                               | <b>9</b> Cámara                                             |                 |
| Información del transportista                 | Califara                                                    |                 |
| Nombre del transportista<br>Claire            | Galería                                                     |                 |
| Número USDOT                                  | Cancelar                                                    |                 |
| Dirección del transportista                   |                                                             |                 |
| 600 Maryland Ave SW, Washington, DC 20002     | 2, USA                                                      |                 |
|                                               |                                                             |                 |
| DVIR Foto                                     |                                                             | Contar: 1/3     |
|                                               |                                                             |                 |
|                                               |                                                             | Capture         |
|                                               |                                                             |                 |
|                                               |                                                             |                 |
| Enviar reporte                                |                                                             |                 |
|                                               | Fourier                                                     |                 |
|                                               | Enviar                                                      |                 |
|                                               |                                                             |                 |

2: Haga clic en "Cámara."

![](_page_7_Picture_6.jpeg)

- 3: Siga las instrucciones de la cámara para tomar una foto. Luego, haga clic en "Usar foto."
- **4:** Para completar su DVIR, vuelva al paso 13 en "Creación de un nuevo DVIR."

## C: Seleccionar una foto de su galería

| 3 p. m                                          | n. Jue abr. 30                                                                                                    |                                                              |
|-------------------------------------------------|----------------------------------------------------------------------------------------------------|--------------------------------------------------------------|
|                                                 |                                                                                                    | vie, may. 01, 2020                                           |
| Comi                                            | ienzo Odometer                                                                                                    | Fin Odometer                                                 |
|                                                 |                                                                                                    |                                                              |
| Info                                            | ormar los defectos                                                                                                    |                                                              |
|                                                 | No detecto defectos y el estado del vehío                                                                                                    | sulo anterior es seguro.                                     |
| õ                                               | He detectado y la lista de defectos que p                                                                                                    | robablemente afectan a la operación segura de este vehículo. |
| 0                                               | Defecto(s) en el vehículo                                                                                                    |                                                              |
|                                                 | No se ha encontrado ningún de                                                                                                    | fecto para el vehículo                                       |
|                                                 | Defecto(s) en el remolque                                                                                                    |                                                              |
|                                                 | No se ha encontrado ningún de                                                                                                    | fecto para el remolque                                       |
|                                                 |                                                                                                    |                                                              |
|                                                 |                                                                                                    |                                                              |
| Info                                            | ormación del transportista                                                                                                    |                                                              |
| Info<br>Nomi<br>Clair                           | ormación del transportista<br>bre del transportista<br>e                                                                                             |                                                              |
| Info<br>Nomi<br>Clair                           | ormación del transportista<br>bre del transportista<br>e<br>e su ISDOT                                                                               |                                                              |
| Info<br>Nomi<br>Clair<br>Númi                   | ormación del transportista<br>bre del transportista<br>e<br>ero USDOT                                                                                |                                                              |
| Info<br>Nomi<br>Clair<br>Núm<br>Direc<br>600 I  | ormación del transportista<br>bre del transportista<br>e<br>ero USDOT<br>ciclín del transportista<br>Maryland Ave SW, Washington, DC 2000            | 22, USA                                                      |
| Info<br>Nomi<br>Clair<br>Númi<br>Direc<br>600 I | ormación del transportista<br>bre del transportista<br>e<br>ero USDOT<br>cción del transportista<br>Maryland Ave SW, Washington, DC 2000             | 22, USA                                                      |
| Info<br>Nomi<br>Clair<br>Númi<br>Direc<br>600 I | prmación del transportista<br>bre del transportista<br>e<br>ero USDOT<br>ción del transportista<br>Maryland Ave SW, Washington, DC 2000<br>//IR Foto | 92, USA                                                      |
| Info<br>Nomi<br>Clair<br>Númi<br>Direc<br>600 I | prmación del transportista<br>bre del transportista<br>e reo USDOT<br>colin del transportista<br>Manyland Ave SW, Washington, DC 2000<br>//IR Foto   | 12, USA                                                      |
| Info<br>Nomi<br>Direc<br>600 I<br>DV            | prmación del transportista<br>bre del transportista<br>e ero USDOT<br>colón del transportista<br>Mayland Ave SW, Washington, DC 2000<br>//IR Foto    | 22, USA                                                      |
| Info<br>Nomi<br>Clair<br>Direc<br>600 1<br>DV   | prmación del transportista<br>bre del transportista<br>e uro USDOT<br>cicló nel transportista<br>Maryland Are SW, Washington, DC 2000<br>/IR Foto    | 22, USA<br>Enviar                                            |
| Info<br>Nomi<br>Clair<br>Direc<br>600 I         | prmación del transportista<br>bre del transportista<br>e o USDOT<br>colin del transportista<br>Maryland Are SW, Washington, DC 2000<br>//R Foto      | 22, USA<br>Enviar                                            |

2: Haga clic en "Cámara."

![](_page_7_Picture_13.jpeg)

|                                         | mar, may. 05, 2020                                         |          |
|-----------------------------------------|------------------------------------------------------------|----------|
|                                         |                                                            |          |
| Comienzo Odometer                       | Fin Odometer                                               |          |
|                                         |                                                            |          |
| Informer las defectos                   |                                                            |          |
| informar los defectos                   | · · · ·                                                    |          |
| No detecto defectos y el estado del ven | iculo anterior es seguro.                                  |          |
| He detectado y la lista de defectos que | probablemente afectan a la operación segura de este vehicu | llo.     |
| Defecto(s) en el vehículo               | efecto para el vehículo                                    | <b>O</b> |
| Defecto(s) en el remolaue               |                                                            | 0        |
| No se ha encontrado ningún d            | efecto para el remolque                                    | •        |
|                                         |                                                            |          |
| Nota                                    |                                                            |          |
|                                         | Mensaje<br>Seleccione de las opciones                      |          |
|                                         | · · · · ·                                                  |          |
| Información del transportista           | Cámara                                                     |          |
| Nombre del transportista                | <b>2</b> Galería                                           |          |
| Claire                                  |                                                            |          |
| Número USDOT                            | Cancelar                                                   |          |
| Dirección del transportista             |                                                            |          |
| 600 Maryland Ave SW, Washington, DC 200 | 002, USA                                                   |          |
|                                         |                                                            |          |
| DVIR Foto                               |                                                            | Contar:  |
|                                         |                                                            |          |
|                                         |                                                            | Capt     |
|                                         |                                                            |          |
|                                         |                                                            |          |
|                                         |                                                            |          |
|                                         |                                                            |          |
| Enviar reporte                          |                                                            |          |

**1:** Haga clic en "Capturar."

| :29 p. m. Jue abr. 30 |       | • 12 % 🗗            |
|-----------------------|-------|---------------------|
| <                     | Fotos | Cancelar            |
| Todas las fotos       |       | >                   |
| Recientes<br>28       | 3     | >                   |
| Capturas<br>27        |       | <sub>&gt;</sub> dir |
| Mis álbumes           |       | dir                 |
| Nc                    |       |                     |
|                       |       |                     |
| Inf                   |       |                     |
| Nor                   |       |                     |

**3:** Seleccione la galería en la que ha guardado la foto.

229 p.m. Jue abr. 30

![](_page_8_Picture_4.jpeg)

5: H 6: Para completar su DVIR, vu

4: Seleccione la foto que desea usar.

5: Haga clic en "Usar."

6: Para completar su DVIR, vuelva al paso 13 en "Creación de un nuevo DVIR."

## Cambio del estado actual de HOS

| 2:29 p. m. Jue abr. 30                                                                                            |                                                   | 🖬 🗢 🕇 13 % 🗗                        |
|----------------------------------------------------------------------------------------------------|---------------------------------------------------|-------------------------------------|
|                                                                                                    | Unit01                                            | D M I-RODS                          |
| Estado                                                                                                    |                                                   | Registros                           |
| vie may. 01, 2020<br>Última actualización: 06:29 a.m. PST                                                         |                                                   |                                     |
| Tiempo de conducción disponible<br>11h 00m<br>Today's Driving<br>Tipo de operador:<br>Conductor                   | 00m                                               |                                     |
| Registro actual           0ff         1         2         3         4         5         6         7           Off | 8 9 10 11 <sup>5</sup> / <sub>2</sub> 1 2 3 4 5 6 | 7       8       9       10       11 |
| Estado actual                                                                                                    |                                                   |                                     |
| En servicio<br>2<br>Actual 06h 29m                                                                                | Fuera de servicio Conducción O                    | Descanso en camarote                |
| 3 Movimiento en Patio                                                                                             | ovimiento personal                                |                                     |
| No hay violación de las últimas 24                                                                                | l horas                                           |                                     |
| Disponibilidad                                                                                                    |                                                   |                                     |

Vaya a la característica "HOS" a través de la página de inicio o del menú. (Consulte "Uso del menú" en la página 2).

- después de hacer clic en el círculo "En servicio."

- este círculo.
- automáticamente a "Conduciendo."

1: Se dirigirá automáticamente a la pestaña "Estado" del HOS.

2: Cambie su estado a "En servicio" haciendo clic en este círculo.

3: Cambie su estado a "Movimiento de patio" haciendo clic aquí

4: Cambie su estado a "Fuera de servicio" haciendo clic en este círculo.

5: Cambie su estado a "Transporte personal" haciendo clic en este círculo después de hacer clic en el círculo de "Fuera de servicio."

6: Cambie su estado a "Compartimiento para dormir" haciendo clic en

**Nota:** No puede cambiar su estado a "Conduciendo." Una vez que su vehículo comienza a viajar a 5 mph o más, su estado se cambia

# Liberación del vehículo

Vaya a la característica "Veihículo" a través de la página de inicio o del menú. (Consulte *Uso del menú* en la página 2).

| 0 p. m. Jue abr. 30                 |              | <b>, 11 🔶 1</b> 13 % |
|-------------------------------------|--------------|----------------------|
| ≡                                   | Unit01       |                      |
| Resumen de estado                   |              |                      |
| ON Unit01<br>Conductor Principal    |              | 949<br>11 12         |
| - Liberar vehículo seleccionado     |              |                      |
| DVIR                                |              | HOS                  |
| Buscar Vehículo Seleccione vehículo |              |                      |
| VEHÍCULO                            | CONDUCTOR    | COPILOTO             |
| Unit01                              | SELECCIONADO | ABIERTO              |
| -                                   |              |                      |
|                                     |              |                      |

1: Haga clic en "Seleccionado."

![](_page_10_Picture_5.jpeg)

3: Haga clic en "De acuerdo."

## 2: Cuando aparezca el mensaje emergente "Liberación del vehículo" en su pantalla, haga clic en "Liberar."

|                                                                                                 | Seleccione Vehiculo |          |
|-------------------------------------------------------------------------------------------------|---------------------|----------|
| Resumen de estado<br>No se seleccionó ningún vehícule<br>N/A<br>- Liberar vehículo seleccionado |                     | Ę        |
| DVIR                                                                                            |                     | HOS      |
| Q Buscar Vehículo                                                                               |                     |          |
| Seleccione vehículo                                                                             |                     |          |
| VEHÍCULO                                                                                        | CONDUCTOR           | COPILOTO |
| Unit01                                                                                          | ABIERTO             | ABIERTO  |
|                                                                                                 | Éxito!              |          |
|                                                                                                 | De acuerdo          |          |
|                                                                                                 | 3                   |          |
|                                                                                                 |                     |          |

## Comprobación del estado actual de servicio del HOS

Puede ver su disponibilidad actual de HOS yendo a la característica de HOS a través de la página de inicio o del menú (consulte Uso del menú en la página 2).

Permanezca en la pestaña "Estado" y desplácese hacia abajo para ver las horas de descanso, conducción, turno y ciclo que le quedan.

| 2:31 p. m. Jue abr. 30                              |                            |                                                                           | • III 🗢 🕇 13 % 💽                                                               |
|-----------------------------------------------------|----------------------------|---------------------------------------------------------------------------|--------------------------------------------------------------------------------|
|                                                     |                            |                                                                           |                                                                                |
| Est                                                 | ado                        | Reç                                                                       | gistros                                                                        |
| vie may. 01, 2020<br>Última actualización: 06:31 a. | m. PST                     |                                                                           |                                                                                |
| Off<br>SB<br>DRV<br>ON                              | 6 7 8 9 10 11 <sup>9</sup> | 1 2 3 4 5 6 7<br>1 1 2 3 4 5 6 7<br>1 1 1 1 1 1 1 1 1 1 1 1 1 1 1 1 1 1 1 | 8 9 10 11 00:00<br>00:00<br>00:00<br>00:00<br>00:00<br>00:00<br>00:01<br>00:01 |
| Estado actual                                       |                            |                                                                           |                                                                                |
| En servicio                                         | Fuera de servicio          | Cenducción                                                                | Descanso en camarote                                                           |
| Movimiento en Patio                                 | Movimiento personal        |                                                                           |                                                                                |
| No hay violación de las                             | últimas 24 horas           |                                                                           |                                                                                |
| Disponibilidad                                      |                            |                                                                           |                                                                                |
| 00h 00m                                             | 11h 00m                    | 00h 00m                                                                   | 00h 00m                                                                        |
| Descanso                                            | Manejar                    | Cambio                                                                    | Ciclo                                                                          |

# Certificación del registro del HOS

# (Consulte Uso del menú en la página 2).

![](_page_11_Picture_7.jpeg)

1: Haga clic en la pestaña "Registros." 2: Desplácese hasta el final de la página y haga clic en "Haga clic aquí para firmar." 🗹 🚦

![](_page_11_Picture_9.jpeg)

Vaya a la característica "HOS" a través de la página de inicio o del menú.

| 1:29 p    | . m. Lun may. 4                                     |            |                                                         | n l 🗢 🕇 79 %                  |
|-----------|-----------------------------------------------------|------------|---------------------------------------------------------|-------------------------------|
|           | E                                                   | Unit01     | $\bigcirc$ (                                            | A) I-ROD                      |
|           |                                                     |            | Registros                                               |                               |
|           | <b>Tue May 05, 2020</b><br>Hoy                      |            |                                                         | C                             |
|           |                                                     | DVIR       |                                                         |                               |
|           | -                                                   |            |                                                         |                               |
| Do        | cumento de envío                                    |            |                                                         | Editar                        |
| Infe      | ormación de operación                               |            |                                                         |                               |
| Veh<br>Un | iículos<br>itO1                                     |            |                                                         | 2                             |
| Ren       | nolques                                             |            |                                                         | 2                             |
| Co        | Conductor                                           |            |                                                         |                               |
| Pro       | oceso de dar un título                              |            |                                                         |                               |
| Te        | d Carmichael                                        |            |                                                         |                               |
| C         | onductor No.                                        |            |                                                         |                               |
| Er        | npresa<br>laire                                     |            |                                                         |                               |
| In<br>60  | icio Terminal<br>00 Maryland Ave SW, Washington, DC | 20002, USA | 2                                                       |                               |
|           |                                                     |            | Haga clic aquí<br>Certifico no estas entradas son verda | para firma<br>aderas y correc |
|           |                                                     |            |                                                         |                               |

- 📝 🚦 📝 🚦
- **3:** Si los datos introducidos y el registro del estado de servicio son correctos, haga clic en "De acuerdo."

# **Revisión del registro del HOS**

Vaya a la característica HOS a través de la página de inicio o del menú (consulte Uso del menú en la página 2).

| 1:51 p. m. Lun may. 4                                                                                                    |                                |             | • 1 🗢 1 77 % 🗖                                                                                                    | 1:51 p.             | m. Lun may. 4                                                                       |
|----------------------------------------------------------------------------------------------------|--------------------------------|-------------|----------------------------------------------------------------------------------------------------|---------------------|-------------------------------------------------------------------------------------|
| ∣≡                                                                                                    | Unit                           | 01          | D M I-RODS                                                                                                    |                     | 1                                                                                   |
| Estado                                                                                                    |                                |             | gistros                                                                                                    |                     | Estado                                                                              |
| mar may. 05, 2020<br>Última actualización: 05:51 a.m. PST                                                                                                    |                                |             | HOS<br>Mexico USA                                                                                                    |                     | <b>Tue May 05, 2020</b><br>Hoy                                                      |
| Tiempo de conducción dispon<br>11h 00m<br>Today's Driving 00<br>Tipo de operador: Conductor                                                                                                    | ible<br>A<br>Oh 00m            |             |                                                                                                    | Inici               | ar sesión                                                                           |
| Registro actual           3         1         2         3         4         5         6           Off         5         5         5         6         6         6         6         6         6         6         6         6         6         6         6         6         6         6         6         6         6         6         6         6         6         6         6         6         6         6         6         6         6         6         6         6         6         6         6         6         6         6         6         6         6         6         6         6         6         6         6         6         6         6         6         6         6         6         6         6         6         6         6         6         6         6         6         6         6         6         6         6         6         6         6         6         6         6         6         6         6         6         6         6         6         6         6         6         6         6         6         6         6         6         6 | 7 8 9 10 11 <sup>§</sup> 1<br> | 2 3 4 5 6 7 | 8 9 10 11<br>00:00<br>00:00<br>00:00<br>00:00<br>00:00<br>00:00<br>00:00<br>00:00<br>00:00<br>00:00<br>00:00<br>00:00 | Horas               | 1         2         3         4         5         6           Off                   |
| Estado actual                                                                                                    |                                |             |                                                                                                    | Obs                 | servaciones                                                                         |
| En servicio                                                                                                    | Fuera de servicio              | Conducción  | Descanso en camarote                                                                                                  | •                   | Nicia 12:00 a.m. Duración 05h 52<br>Ubicación no establecida<br>Nota no establecido |
| Actual 05h 51m                                                                                                    |                                |             |                                                                                                    |                     | No hay violación de las últimas 24 hora                                             |
| Movimiento en Patio                                                                                                    | Movimiento personal            |             |                                                                                                    | Doc                 | cumento de envío                                                                    |
| No hay violación de las última                                                                                                    | s 24 horas                     |             |                                                                                                    | Info<br>Vehi<br>Uni | rmación de operación<br><sub>iculos</sub><br>t01                                    |
| Disponibilidad                                                                                                    |                                |             |                                                                                                    | Rem                 | olques                                                                              |

- 1: Haga clic en la pestaña "Registros."
- 2: Haga clic en el icono del calendario para seleccionar la fecha de los registros que desea revisar.

2 3 4 5 6 7 8 9 10 11 9 1 2 3 4 5 6 7 8 9 10 11

Toque en el gráfico de registro para editar

< Registro(Original)

D M I-RODS

2 🖸

Editar

00:00 00:00 05:52

Resumen

Editar >

Editar >

📝 🚦

📝 🚦

![](_page_12_Picture_6.jpeg)

5: Haga clic en la sección de los registros que desea cambiar. Después de resaltar la sección correcta, haga clic en el botón azul "Edit" para cambiar su estado de HOS.

- **3:** Seleccione la fecha de los registros que desea revisar.
- 4: Haga clic en "De acuerdo."

| ≡                                         | Unit01                                | D M I-RODS |
|-------------------------------------------|---------------------------------------|------------|
|                                           |                                       | Registros  |
| Thu Apr 30, 2020<br>5 hace días           |                                       | 6          |
|                                           | DVIR                                  |            |
|                                           |                                       |            |
| Iniciar sesión                            | 5                                     | Editar >   |
|                                           | Edit                                  |            |
|                                           |                                       |            |
| DRV                                       |                                       | 00:00      |
| ON                                        |                                       | 24:00      |
| Horas de conducción del día 00h 00m Toque | en el gráfico de registro para editar | Resumen >  |
|                                           |                                       |            |
| <                                         | Registro(Original)                    |            |
| Observaciones                             |                                       | Editar >   |
| Inicia 12:00 a.m. Duración 24h 00m        |                                       |            |
| Ubicación no establecida                  |                                       |            |
|                                           |                                       |            |
| No hay violación de las últimas 24 horas  |                                       |            |
| Documento de envío                        |                                       | Editar >   |
| Información de operación                  |                                       |            |
| Vehículos                                 |                                       | 🗹 🔁        |
|                                           |                                       |            |
| Remolques                                 |                                       | 🗹 🖸        |
|                                           |                                       |            |

| Editar registro de estado<br>off 1 2 3 4 5 6 7 8 9 10 11 9 1 2 3 4 5 6 7 8 9 10 11 9 2 000<br>SB 000 000<br>Estado<br>ON OFF 5B 6<br>Hora de inicio<br>00:00<br>Hora de finalización 7                                                                                                    | 00:00<br>24:00<br>00:00<br>00:00 |
|----------------------------------------------------------------------------------------------------|----------------------------------|
| <sup>6</sup> / <sub>1</sub> <sup>2</sup> / <sub>1</sub> <sup>3</sup> / <sub>1</sub> <sup>5</sup> / <sub>1</sub> <sup>6</sup> / <sub>1</sub> <sup>3</sup> / <sub>1</sub> <sup>3</sup> / <sub>1</sub> <td< td=""><td>00:00<br/>24:00<br/>00:00<br/>00:00</td></td<> | 00:00<br>24:00<br>00:00<br>00:00 |
| Estado<br>N OFF SB 6<br>Hora de inicio<br>00:00<br>Hora de finalización 7                                                                                                    |                                  |
| Hora de inicio<br>00:00<br>Hora de finalización 7                                                                                                    | 0                                |
| 00:00<br>Hora de finalización 7                                                                                                    | 0                                |
| Hora de finalización                                                                                                    |                                  |
| 24:00                                                                                                    | 0                                |
| Ubicación                                                                                                    | V                                |
| Ubicación                                                                                                    |                                  |
| Nota 8<br>Cancelar 9 @ Guard                                                                                                    | Guardar                          |

**10:** Haga clic en el icono de la flecha para volver a la

pantalla de inicio del HOS.

- **6:** Seleccione su estado correcto de HOS.
- 7: Cambie la hora de inicio y finalización del estado revisado haciendo clic en los iconos del reloj.
- 8: Escriba una nota explicando por qué necesitaba revisar su estado de HOS.
- 9: Haga clic en "Guardar."

| . m. Lun may. 4                                                                                                    | r 🕫 76 % 🔲              |
|----------------------------------------------------------------------------------------------------|-------------------------|
| Thu, Apr 30, 2020                                                                                                    |                         |
| itar registro de estado                                                                                                    | + Añadir                |
| Max         Max         Max <thmax< th=""> <thmax< th=""> <thmax< th=""></thmax<></thmax<></thmax<> | 00:00<br>24:00<br>00:00 |
| B Ducción o establecia<br>nota nota nota                                                                                                    | /                       |
|                                                                                                    |                         |
|                                                                                                    |                         |
|                                                                                                    |                         |
|                                                                                                    |                         |
|                                                                                                    |                         |
|                                                                                                    |                         |
|                                                                                                    |                         |
|                                                                                                    |                         |
|                                                                                                    |                         |
|                                                                                                    |                         |
|                                                                                                    |                         |
|                                                                                                    |                         |
|                                                                                                    |                         |

## Aceptación o rechazo de la edición del HOS sugerida por el administrador

Para aceptar un cambio de HOS, vaya a A. Para rechazar un cambio de HOS, vaya a B en la página 25.

#### A: Aceptar un cambio de HOS

Vaya a la característica "Acciones" a través de la página de inicio o del menú (consulte *Uso del menú* en la página 2).

| 2:03 p. m. Lun may. 4     | Comportamiento |  |
|---------------------------|----------------|--|
| Editar sugerencias        |                |  |
| ,<br>D/Mal funcionamiento |                |  |
|                           |                |  |

2: Para aceptar el cambio de administrador, haga clic en icono de la marca de verific

![](_page_13_Picture_14.jpeg)

 Si su administrador ha sugerido un cambio, verá un número a la derecha de "Editar sugerencias." Haga clic en ese número.

| 2:03 p. n | n. Lun may. 4       |                    | •             | il 🗢 🕫 76 % 🔲 |
|-----------|---------------------|--------------------|---------------|---------------|
| ÷         |                     | Editar sugerencias |               |               |
|           | EDITAR SUGERENCIAS  |                    | RECHAZADO UDR |               |
| G         | 1                   |                    |               |               |
| EDIT      | AR                  |                    |               |               |
| De: 0     | 04-30-2020. 00:00   |                    | -             |               |
| (Dura     | ición 24h 0m)       |                    | 2             | Aceptar       |
| Estad     | lo: OFF / MODO: N/A |                    |               | ~             |
| Ubica     | ición: NA           |                    |               | Rechazar      |
| Nota:     | NA                  |                    |               |               |
|           |                     |                    |               |               |
|           |                     |                    |               |               |
|           |                     |                    |               |               |
|           |                     |                    |               |               |
|           |                     |                    |               |               |
|           |                     |                    |               |               |
|           |                     |                    |               |               |

#### **B:** Rechazar un cambio de HOS

| 2:03 p. m. Lun may. 4 |                | 🖬 🗢 <b>1</b> 76 % 🔲 |
|-----------------------|----------------|---------------------|
| ≡                     | Comportamiento |                     |
|                       |                |                     |
| Editar sugerencias    |                | 10                  |
|                       |                |                     |
| D/Mal funcionamiento  |                | 0                   |
|                       |                |                     |
|                       |                |                     |

 Si su administrador ha sugerido un cambio, verá un número a la derecha de "Editar sugerencias." Haga clic en ese número.

2: Para rechazar el cambio del administrador, haga clic en el icono de la X.

Editar sugerencias

Rechazar

|              | EDITAR SUGERENCIAS | <br>RECHAZADO UDR |  |
|--------------|--------------------|-------------------|--|
| 0            |                    |                   |  |
| EDITAR       |                    |                   |  |
| De: 04-30    | -2020, 00:00       |                   |  |
| (Duración 2  | 4h 0m)             | Aceptar           |  |
| stado: OFF   | / MODO: N/A        | 2 ×               |  |
| Ubicación: N | NA                 | Rechazar          |  |
| iota: NA     |                    |                   |  |
|              |                    |                   |  |
|              |                    |                   |  |
|              |                    |                   |  |
|              |                    |                   |  |
|              |                    |                   |  |
|              |                    |                   |  |
|              |                    |                   |  |
|              |                    |                   |  |
|              |                    |                   |  |
|              |                    |                   |  |
|              |                    |                   |  |
|              |                    |                   |  |
|              |                    |                   |  |
|              |                    |                   |  |
|              |                    |                   |  |
|              |                    |                   |  |
|              |                    |                   |  |
|              |                    |                   |  |
|              |                    |                   |  |
|              |                    |                   |  |
|              |                    |                   |  |
|              |                    |                   |  |
|              |                    |                   |  |

**3:** Si está seguro de que desea rechazar el cambio sugerido, haga clic en "De acuerdo."

## Aceptación o rechazo de un UDR

Para aceptar un UDR, vaya a A Para rechazar un UDR, vaya a B en la página 27.

#### A: Aceptar un UDR

Vaya a la característica "Acciones" a través de la página de inicio o del menú (consulte *Uso del menú* en la página 2).

| 10:09 | AM Tue Dec 17    | Actions |
|-------|------------------|---------|
|       | Edit Suggestions |         |
|       | D/Malfunction    |         |
|       |                  |         |

2: Encuentre el UDR que desea aceptar y, luego, haga clic en el icono de la marca de verificación a la derecha.

![](_page_14_Picture_14.jpeg)

1: Si su administrador le ha enviado un UDR, verá un número a la derecha de "Editar sugerencias." Haga clic en ese número.

| Edit Suggest                                        | ions         |
|-----------------------------------------------------|--------------|
| <                                                   |              |
| EDIT SUGGESTIONS                                    | REJECTED UDR |
| <b>•</b>                                            |              |
| UDR                                                 |              |
| From: 12-16-2019. 18:17                             |              |
| (DRV 0h 45m)                                        | 2 🗸          |
| Vehicle: NV-804                                     | Acces        |
| Status: DRV / MODE: N/A                             | ×            |
| Location: 9710 Sedona Way, Gilroy, CA 95020, USA    | Rejec        |
| Distance: 29 mi                                     |              |
| UDR                                                 |              |
| From: 12-16-2019. 16:53                             |              |
| (DRV 0h 20m)                                        | ~            |
| Vehicle: NV-804                                     | Accep        |
| Status: DRV / MODE: N/A                             | ×            |
| Location: 39149 Guardino Dr, Fremont, CA 94538, USA | Rejec        |
| Distance: 7 mi                                      |              |
| EDIT                                                |              |
| From: 12-11-2019. 09:42                             |              |
| (Duration 0h 28m)                                   | ~            |
|                                                     | Acce         |
| Status: SB / MODE: N/A                              | ×            |
| Location: 1033 N Marview Ave CA 90012               | Rejec        |
| Note: You were asleep!                              |              |

#### **B:** Aceptar un UDR

Vaya a la característica "Acciones" a través de la página de inicio o del menú (consulte Uso del menú en la página 2).

| Actions |         |
|---------|---------|
|         | 10      |
|         | 0       |
|         | Actions |

1: Si su administrador le ha enviado un UDR, verá un número a la derecha de "Editar sugerencias." Haga clic en ese número.

2: Encuentre el UDR que desea rechazar y, luego, haga clic en la "X" de la derecha.

![](_page_15_Picture_6.jpeg)

![](_page_15_Picture_7.jpeg)

3: Haga clic en "Aceptar."

## Cambio en las regulaciones de HOS de México o EE.UU.

Puede ver las regulaciones de HOS del país que la aplicación móvil de FleetUp está rastreando yendo a la característica de HOS a través de la página de inicio o del menú (consulta Uso del menú en la página 2).

![](_page_15_Picture_11.jpeg)

"México" y "EE. UU."

|                             |                 | • 1 76 % 🗖                                                                           |
|-----------------------------|-----------------|--------------------------------------------------------------------------------------|
| Uh                          | ito1            |                                                                                      |
| do                          | Reg             | istros                                                                               |
| PST                         |                 | Mexic 5A                                                                             |
| sponible                    |                 | 1                                                                                    |
| <b>00h 00m</b><br>or        |                 |                                                                                      |
| 6 7 8 9 10 11 <sup>99</sup> | 1 2 3 4 5 6 7 8 | 3 9 10 11 9<br>00:00<br>1 1 1 1 1 00:00<br>00:00<br>00:00<br>00:00<br>00:00<br>06:16 |
| Fuera de servicio           | Conducción      | Descanso en camarote                                                                 |
| 0                           | 0               | 0                                                                                    |
| Movimiento personal         |                 |                                                                                      |
| timas 24 horas              |                 |                                                                                      |
|                             |                 |                                                                                      |

1: Cambie el país alternando el círculo naranja entre

## Diagnóstico y mal funcionamiento del ELD

## Inicio de sesión

| 2:31 p. m. Jue abr. 30                                                                                                    |                                                                    |
|----------------------------------------------------------------------------------------------------|--------------------------------------------------------------------|
| Estado                                                                                                    | Registros                                                          |
| Fri May 01, 2020<br>Hoy                                                                                                    |                                                                    |
| D                                                                                                    | /IR                                                                |
| Iniciar sesión                                                                                                    | Editar >                                                           |
| Off     1     2     3     4     5     6     7     8     9     10     11     9       Off     1     1     1     1     1     1     1     1     1     1       SB     1     1     1     1     1     1     1     1     1     1       DRV     0N     1     1     1     1     1     1     1     1     1 | 1 2 3 4 5 6 7 8 9 10 11<br>1 4 4 4 4 4 4 4 4 4 4 4 4 4 4 4 4 4 4 4 |
| Horas de conducción del día 00h 00m Toque en el gráfico de re                                                                                                    | gistro para editar Resumen >                                       |
| < Registro(                                                                                                    | Original)                                                          |
| Observaciones                                                                                                    | Editar >                                                           |
| Ubicación no establecida<br>Nota no establecido                                                                                                    |                                                                    |
| No hay violación de las últimas 24 horas                                                                                                    |                                                                    |
| Documento de envío                                                                                                    | Editar >                                                           |
| Información de operación                                                                                                    |                                                                    |
| Unit01                                                                                                    |                                                                    |
| Remolques                                                                                                    | 🗹 🖸                                                                |

1: Si está en la característica HOS y ve la "M" resaltada en rojo, es posible que deba reparar el ELD.

### Para mantener el cumplimiento cuando sus ELD funcionan mal, los conductores deben realizar lo siguiente:

- al 833-66-FLEET o en support@fleetup.com.
- a la empresa de transportes en un plazo de 24 horas.
- reemplazar o reparar la ELD.

## Responsabilidades de ELD de la empresa de transportes:

- primero.
- establecidas en §395.34(2).

1: Comunicarse inmediatamente con el Soporte de Fleetup FleetUp llamando

2: Tomar nota del mal funcionamiento de la ELD y notificar por escrito el fallo

3: Reconstruir el registro del estado de servicio del día actual usando un registro de papel y continuar manteniendo los registros de papel hasta

4: Durante una inspección, mostrar los registros de los últimos 7 días pulsando I-RODS en la aplicación de HOS de Fleetup.

1: Si una empresa de transportes recibe o descubre información relativa al mal funcionamiento de una ELD, debe tomar medidas para corregirlo en un plazo de 8 días a partir del descubrimiento de la condición o de la notificación del conductor a la empresa de transportes, lo que ocurra

2: Si una empresa de transportes necesita una extensión de tiempo, debe notificar al Administrador de la División de FMCSA sobre el estado de la sede principal de la empresa de transportes en un plazo de 5 días después de que el conductor notifique a la empresa de transportes según las pautas Puede obtener información sobre el problema del ELD yendo a la característica "Acciones" (consulte Uso del menú en la página 2).

| 11:38 a.m. Vie may. 1 |                | • 🛛 🗢 <b>1</b> 79 % 📻 |
|-----------------------|----------------|-----------------------|
|                       | Comportamiento |                       |
| Editar sugerencias    |                | 0                     |
| D/Mal funcionamiento  |                | 0                     |
| 1                     |                |                       |
|                       |                |                       |
|                       |                |                       |

En esta pantalla aparecerá

una descripción del problema:

1: Haga clic en "D/Mal funcionamiento."

|      |       |      | Diagnostic Records  |  |
|------|-------|------|---------------------|--|
| CÓDI | FECHA | HORA | DESCRIPCIÓN         |  |
|      |       |      |                     |  |
|      |       |      |                     |  |
|      |       |      |                     |  |
|      |       |      |                     |  |
|      |       |      |                     |  |
|      |       |      |                     |  |
|      |       |      |                     |  |
|      |       |      |                     |  |
|      |       |      |                     |  |
|      |       |      |                     |  |
|      |       |      | Malfunction Records |  |
| CÓDI | FECHA | HORA | DESCRIPCIÓN         |  |
|      |       |      |                     |  |
|      |       |      |                     |  |
|      |       |      |                     |  |
|      |       |      |                     |  |
|      |       |      |                     |  |
|      |       |      |                     |  |
|      |       |      |                     |  |
|      |       |      |                     |  |
|      |       |      |                     |  |
|      |       |      |                     |  |
|      |       |      |                     |  |
|      |       |      |                     |  |
|      |       |      |                     |  |
|      |       |      |                     |  |
|      |       |      |                     |  |
|      |       |      |                     |  |
|      |       |      |                     |  |
|      |       |      |                     |  |
|      |       |      |                     |  |
|      |       |      |                     |  |

# Envío del RODS al supervisor

Vaya a la característica "HOS" a través de la página de inicio o del menú. (Consulte Uso del menú en la página 2).

| 2:19 p. m. Lun may. 4                | UnitO                                   | 1             | • 1 ≈ 1 75 % ■)      | 2:19 p. m. Lun may. 4                                                                                                    | Estado de regis                                                    | stro de deber  |                          |
|--------------------------------------|-----------------------------------------|---------------|----------------------|----------------------------------------------------------------------------------------------------|--------------------------------------------------------------------|----------------|--------------------------|
| Estado                               |                                         |               | 05                   | 2                                                                                                    | Tue May 0                                                          | 05, 2020       |                          |
| mar may. 05, 2020                    |                                         |               | ноѕ                  | NOMBRE DE EM                                                                                                    | PRESA                                                              |                | DIRECCIÓN                |
| Última actualización: 06:19 a.m. PST |                                         |               | Mexico 😑 USA         | Claire                                                                                                    |                                                                    | 600 Maryland / | Ave SW, Washington, DC 2 |
| Tiempo de conducción disponible      |                                         |               |                      | TIPO DE SERV                                                                                                    | ICIO                                                               |                | MODALIDAD                |
| 05h 00m                              |                                         |               |                      | N/A                                                                                                    | _                                                                  |                | N/A                      |
| Today's Driving 00h                  | 00m                                     |               |                      | HACER                                                                                                    | MOI                                                                | DELO           | LICENCIA PLA             |
|                                      |                                         |               |                      | N/A                                                                                                    | N                                                                  | I/A            | N/A                      |
| Registro actual                      |                                         |               |                      | NOMBRE DEL CONDUCTOR                                                                                                    | LICE                                                               | NCIA #         | VALIDEZ                  |
| 1 2 3 4 5 6 7                        | 8 9 10 11 <sup>§</sup> / <sub>2</sub> 1 | 2 3 4 5 6 7 8 | 9 10 11 M            | Ted Carmichael                                                                                                    | tO                                                                 | 101            | N/A                      |
| Off<br>SB                            |                                         |               |                      | DIRECCION DE C                                                                                                    | DRIGEN                                                             | D              | IRECCION DE DESTINO      |
| DRV                                  |                                         |               | 00:00                | HORA DE LLEG                                                                                                    | SADA                                                               |                | HORA DE SALIDA           |
|                                      | Tap log chart fo                        | full view     | 06:20                | N/A                                                                                                    |                                                                    |                | N/A                      |
| Estado actual<br>En servicio         | Fuera de servicio                       | Conducción    | Descanso en camarote | Image: Constraint of the state of the state of | 7 8 9 10 11 <sup>§</sup> 1<br>++++++++++++++++++++++++++++++++++++ |                |                          |
| Actual 06h 19m                       |                                         |               |                      | FIRMA DEL COND                                                                                                    | DUCTOR                                                             |                | FIRMA DE LA EMPRESA      |
| Movimiento en Patio                  | vimiento personal                       |               |                      | No certifica                                                                                                    | do                                                                 |                |                          |
| No hay violación de las últimas 24   | horas                                   |               |                      |                                                                                                    |                                                                    |                |                          |
|                                      |                                         |               |                      |                                                                                                    | Mon May (                                                          | 04, 2020       |                          |
| Disponibilidad                       |                                         |               |                      | NOMBRE DE EM                                                                                                    | PRESA                                                              |                | DIRECCIÓN                |
|                                      |                                         |               |                      | Claire                                                                                                    |                                                                    | 600 Maniand    | Ave SW Washington DC 2   |

1: Haga clic en el botón "I-RODS."

2: Haga clic en el botón "Enviar al supervisor."

![](_page_18_Figure_1.jpeg)

- **4:** Escriba los comentarios que desee realizar.
- 5: Haga clic en "Enviar."
- 6: En este punto, se le dará la opción de elegir su aplicación de correo electrónico preferida para enviar el correo electrónico.

3: Haga clic en "Enviar correo electrónico al supervisor" y continúe con el paso 4. O bien, haga clic en "Guardar como PDF", omita los pasos 4 al 6, y continúe con el paso 7.

| 2:21 p. m. Lun may. 4                            |           |              | 🖬 🗢 4 75 % 🔲                      |  |
|--------------------------------------------------|-----------|--------------|-----------------------------------|--|
| Enviar al supervisor Estado de registro de deber |           |              |                                   |  |
|                                                  | Tue May 0 | 5, 2020      |                                   |  |
| NOMBRE DE EMPRESA DIRECCIÓN                      |           |              |                                   |  |
| Claire                                           |           | 600 Maryland | Ave SW, Washington, DC 20002, USA |  |
| TIPO DE SERVICIO                                 |           |              | MODALIDAD                         |  |
| N/A                                              |           |              | N/A                               |  |
| HACER                                            | MOD       | ELO          | LICENCIA PLATO #                  |  |
| N/A                                              | N/        | 'A           | N/A                               |  |
| NOMBRE DEL CONDUCTOR                             | LICEN     | CIA #        | VALIDEZ                           |  |
| Ted Carmichael                                   | t01       | 01           | N/A                               |  |
| DIRECCION DE ORIGEN                              |           |              | DIRECCIÓN DE DESTINO              |  |
| Exportar - Email                                 |           |              |                                   |  |
| 4                                                |           |              |                                   |  |
| Caracteres 0,60                                  |           |              | Cancelar 5 Enviar                 |  |
| ON EXENCIÓN CASOS                                |           |              | NO 06:20                          |  |
| FIRMA DEL CONDUCTOR                              |           |              | FIRMA DE LA EMPRESA               |  |
| No certificado                                   |           |              |                                   |  |
|                                                  | Mon May 0 | 4, 2020      |                                   |  |
| NOMBRE DE EMPRESA                                |           |              | DIRECCIÓN                         |  |
| Claire                                           |           | 600 Manyland | Ave SW Washington DC 20002 LISA   |  |

![](_page_18_Picture_7.jpeg)

**9:** Haga clic en "No" si no desea ver el PDF o en "Sí" si desea verlo.

Siga los pasos a continuación si eligió "Guardar como PDF" en el paso 3.

- 7: Escriba los comentarios que desee realizar.
- 8: Haga clic en "Enviar."

| Enviar al supervisor                                                                               | Estado de regis              | tro de deber |                                                                                                    |  |
|----------------------------------------------------------------------------------------------------|------------------------------|--------------|----------------------------------------------------------------------------------------------------|--|
|                                                                                                    | Tue May 05, 2020             |              |                                                                                                    |  |
| NOMBRE DE EMPRE                                                                                    | SA                           |              | DIRECCIÓN                                                                                                    |  |
| Claire                                                                                             |                              | 600 Maryland | Ave SW, Washington, DC 20002, USA                                                                                                    |  |
| TIPO DE SERVICIO                                                                                   | )                            |              | MODALIDAD                                                                                                    |  |
| N/A                                                                                                |                              |              | N/A                                                                                                    |  |
| HACER                                                                                              | MOD                          | ELO          | LICENCIA PLATO #                                                                                                    |  |
| N/A                                                                                                | Nį                           | A            | N/A                                                                                                    |  |
| NOMBRE DEL CONDUCTOR                                                                               | LICEN                        | CIA #        | VALIDEZ                                                                                                    |  |
| Ted Carmichael                                                                                     | t01                          | 01           | N/A                                                                                                    |  |
| DIRECCION DE ORIG                                                                                  | SEN                          | C            | DIRECCIÓN DE DESTINO                                                                                                    |  |
| N/A                                                                                                |                              |              | N/A                                                                                                    |  |
| HORA DE LLEGAD.                                                                                    | A                            |              | HORA DE SALIDA                                                                                                    |  |
| NA<br>0ff<br>1 2 3 4 5 6 7<br>0ff<br>1 2 3 4 5 6 7<br>0ff<br>1 1 1 1 1 1 1 1 1 1 1 1 1 1 1 1 1 1 1 | Saved<br>¿Desea ver el PDF d | 9 RODS?      | NA<br>8 9 10 11<br>00:00<br>00:00<br>00:00<br>00:00<br>00:00<br>00:00<br>00:00<br>00:00<br>00:00<br>00:00<br>00:00<br>00:00<br>00:00 |  |
| FIRMA DEL CONDUC                                                                                   | TOR                          |              | FIRMA DE LA EMPRESA                                                                                                    |  |
| No certificado                                                                                     | Mon May 0                    | 94, 2020     |                                                                                                    |  |
| NOMBRE DE EMPRE                                                                                    | SA                           |              | DIRECCIÓN                                                                                                    |  |
| Claire                                                                                             |                              | 600 Maryland | Ave SW Washington, DC 20002, USA                                                                                                    |  |

## Enviar RODS al FMCSA a través de la característica HOS

Vaya a la característica "HOS" a través de la página de inicio o del menú. (Consulte Uso del menú en la página 2).

| 2:19 p. m. Lun may. 4                                                                                                    |                                                                                        | • II 축 <b>1</b> 75 % ■ I |
|----------------------------------------------------------------------------------------------------|----------------------------------------------------------------------------------------|--------------------------|
| ≡                                                                                                    | Unit01                                                                                 |                          |
| Estado                                                                                                    |                                                                                        | Registros                |
| Ultima actualización: 06:19 a. m. PST                                                                                                    |                                                                                        | HOS<br>Mexico 🔴 USA      |
| Tiempo de conducción disponible<br>05h 00m<br>Today's Driving 00h 00m<br>Tipo de operador: Conductor                                                                                                    |                                                                                        |                          |
| Registro actual           0ff         1         2         3         4         5         6         7         8         9         10           off                                                                                           < | 11 <sup>8</sup> 1 2 3 4 5<br>11 1 1 2 3 4 5<br>1 1 1 1 2 1 1 1 1 1 1 1 1 1 1 1 1 1 1 1 | 6 7 8 9 10 11            |
| Estado actual                                                                                                    |                                                                                        |                          |
| En servicio<br>Control de servicio<br>Actual dels 19m                                                                                                    | Conducción                                                                             | Descanso en camarote     |
| Movimiento en Patio Movimiento persor                                                                                                    | ial                                                                                    |                          |
| No hay violación de las últimas 24 horas                                                                                                    |                                                                                        |                          |
| Disponibilidad                                                                                                    |                                                                                        |                          |

| :40 p. m. Lun may. 4                                                                                                    |                                       | • II 🗢 <b>1</b> 73 % 🗖  |  |
|----------------------------------------------------------------------------------------------------|---------------------------------------|-------------------------|--|
| Send to Supervisor                                                                                                    | Record of Duty Status                 | 2 (FMCSA Data Transfer) |  |
|                                                                                                    | Tue May 05, 2020                      |                         |  |
| Driver Name                                                                                                    | Driver ID                             | Driver License          |  |
| Ted Carmichael                                                                                                    | tdriver01                             | t0101                   |  |
| License State                                                                                                    | USDOT No.                             | Carrier Name            |  |
| AL                                                                                                    | 1                                     | Claire                  |  |
| Data Diagonstic Indicator                                                                                                    | ELD Malfunction Indicator             | Unidentified Record     |  |
| No                                                                                                    | No                                    | N/A                     |  |
| Exempt Driver                                                                                                    | ELD Provider                          | ELD ID                  |  |
| NO                                                                                                    | FleetUp                               | TLT3NX                  |  |
| Vehicle ID                                                                                                    | VIN                                   | Start-End Odometer      |  |
| Unit01                                                                                                    | 123456789ABCEDF                       | 0-0                     |  |
| Start-End Engine Hours                                                                                                    | Trailer ID                            | Co Driver(ID)           |  |
| 0-0                                                                                                    | N/A                                   | N/A                     |  |
| Current Location 24-hr period Start Time Zone                                                                                                    |                                       |                         |  |
| N/A                                                                                                    | 0                                     | GMT+09:00               |  |
| Record Date                                                                                                    |                                       | Print/Display Date      |  |
| Tue May 05, 2020                                                                                                    |                                       | Tue May 05,2020         |  |
|                                                                                                    | Shipping Document                     |                         |  |
| Image: Normal base in the second second se |                                       |                         |  |
| Time Event/Status Lo                                                                                                    | cation Engine Hour Odomter<br>N/A N/A | Origin Comments         |  |

![](_page_19_Picture_5.jpeg)

4: Haga clic en la opción de transferencia de datos que desee utilizar.

- 1: Haga clic en el botón "I-RODS." 2: Haga clic en "FMCSA Data Transfer."

![](_page_19_Figure_10.jpeg)

3: Haga clic en "Continuar" si está

transferencia de datos.

seguro de que desea iniciar una

![](_page_20_Figure_1.jpeg)

5: Haga clic en el rango de fechas que desea seleccionar, "Estándar" (esto transferirá todos los datos del HOS de los últimos ocho días) o "Personalizado." Si elige "Estándar", omita los pasos 6 al 9 y continúe directamente con el paso 10.

6: Si hizo clic en "Personalizado" en el paso 5, elija la fecha de inicio haciendo clic en el icono del calendario de la izquierda y la fecha de finalización haciendo clic en el icono de calendario de la derecha.

![](_page_20_Figure_4.jpeg)

![](_page_20_Picture_5.jpeg)

| 2:41 p. m. Lun may. 4            |                           | ,⊪≷ <b>1</b> 3      |
|----------------------------------|---------------------------|---------------------|
| Send to Supervisor               | Record of Duty Status     | FMCSA Data T        |
|                                  | Tuo May 05, 2020          |                     |
| Driver Name                      | Driver ID                 | Driver Lieense      |
| Driver Name                      | Driver iD                 | Driver License      |
| Ted Carmichael                   | tdriver01                 | t0101               |
| License State                    | USDOT No.                 | Carrier Name        |
| AL                               | 1                         | Claire              |
| Data Diagonstic Indicator        | ELD Malfunction Indicator | Unidentified Record |
| No                               | No                        | N/A                 |
| Exempt Driver                    | ELD Provider              | ELD ID              |
| NO                               | FleetUp                   | TLT3NX              |
| Vehicle ID                       | VIN                       | Start-End Odometer  |
| Por favor seleccione un rango de | efechas                   |                     |
| Fecha de inicio                  | Fecha final               |                     |
| 04/28/2020                       | 6 05/05/2020              |                     |
|                                  |                           | 9 Deerdo Cancel     |
| Tue May 05, 2020                 |                           | Tue May 05,2020     |
|                                  | Shipping Document         |                     |
|                                  |                           |                     |

9: Haga clic en "Aceptar" si el rango de fechas es correcto.

| 7: | Cambie la fecha desplazándose   |
|----|---------------------------------|
|    | hacia arriba o abajo en el mes, |
|    | el día y el año.                |

8: Cuando haya elegido la fecha correcta, haga clic en "Listo."

|                           |                           | · • • • • •         |
|---------------------------|---------------------------|---------------------|
| Send to Supervisor        | Record of Duty Status     | FMCSA Data Tr       |
|                           | Tue May 05, 2020          |                     |
| Driver Name               | Driver ID                 | Driver License      |
| Ted Carmichael            | tdriver01                 | t0101               |
| License State             | USDOT No.                 | Carrier Name        |
| AL                        | 1                         | Claire              |
| Data Diagonstic Indicator | ELD Malfunction Indicator | Unidentified Record |
| No                        | No                        | N/A                 |
| Exempt Driver             | ELD Provider              | ELD ID              |
| NO                        | FleetUp                   | TLT3NX              |
| Vehicle ID                | VIN                       | Start-End Odometer  |
| Data Transfer- Email      |                           |                     |
| 10                        |                           |                     |
| Characters 0/60           |                           |                     |
|                           |                           | Cancer              |
| Tue May 05, 2020          |                           | Tue May 05,2020     |
|                           | Shipping Document         |                     |

- **10:** Escriba las notas que desee realizar.
- **11:** Haga clic en "Submit."

| 2:42 p. m. Lun may. 4 |                  |                                                                                                    |                                         | 📲 🗢 🕈 73 % 🗖                              |
|-----------------------|------------------|----------------------------------------------------------------------------------------------------|-----------------------------------------|-------------------------------------------|
| Send to Supervisor    |                  | Record of Duty Status                                                                                                    |                                         | FMCSA Data Transfer                       |
|                       |                  | Tue May 05, 2020                                                                                                    |                                         |                                           |
| Driver                | Name             | Driver ID                                                                                                    | Driver                                  | License                                   |
| Ted Car               | michael          | tdriver01                                                                                                    | tC                                      | 0101                                      |
| License               | e State          | USDOT No.                                                                                                    | Carrie                                  | er Name                                   |
| A                     | L                | 1                                                                                                    | с                                       | laire                                     |
| Data Diagon:          | stic Indicator   | ELD Malfunction Indicator                                                                                                    | Unidentit                               | fied Record                               |
| N                     | lo               | No                                                                                                    | , , , , , , , , , , , , , , , , , , , , | N/A                                       |
| Exempl                | t Driver         | ELD Provider                                                                                                    | EL                                      | .D ID                                     |
| N                     | 0                | FleetUp                                                                                                    | TL                                      | T3NX                                      |
| Vehic                 | cle ID           | VIN                                                                                                    | Start-End                               | d Odometer                                |
| Uni                   | it01             | 123456789ABCEDF                                                                                                    |                                         | D-0                                       |
| Start-End E           | ngine Hours      | Trailer ID                                                                                                    | Co Di                                   | river(ID)                                 |
| 0-                    | -0               | Email Data Transfer                                                                                                    | 1                                       | N/A                                       |
| Current               | Location         | successfully executed.                                                                                                    | Time                                    | e Zone                                    |
| N,                    | /A               | 12 DE<br>ACUERDO                                                                                                    | GMT                                     | +09:00                                    |
|                       | Record Date      |                                                                                                    | Print/Display Date                      |                                           |
|                       | Tue May 05, 2020 |                                                                                                    | Tue May 05,2020                         |                                           |
|                       |                  | Shipping Document                                                                                                    |                                         |                                           |
|                       |                  | 9 10 11 <sup>5</sup> / <sub>2</sub> 1 2 3 4 5 6<br>4 14 14 14 14 14 14 14 14 14 14 14 14<br>14 14 14 14 14 14 14 14 14 14 14 14 14 1 |                                         | 00:00<br>00:00<br>00:00<br>00:00<br>06:40 |
| Time                  | Event/Status     | ocation Engine Hour Odomter                                                                                                    | Origin                                  | Comments                                  |
| 00:00                 | ON               | N/A N/A                                                                                                    | N/A                                     |                                           |
|                       |                  |                                                                                                    |                                         |                                           |

13: Para volver al menú, toque la parte <u>izquierda</u> de la pantalla y desplácese hacia la derecha lentamente.

| 2 p. m. Lun may. 4                                      |              |                         |                                                     | •1                 | 🗢 <b>1</b> 73 % 🗖 |
|---------------------------------------------------------|--------------|-------------------------|-----------------------------------------------------|--------------------|-------------------|
| Send to Supervisor                                      |              | Record of Duty Status   |                                                     | FMCS#              | A Data Transfer   |
|                                                         |              | Tue May 05, 202         | 0                                                   |                    |                   |
| a :                                                     |              | Tue May 05, 202         | 0                                                   | <b>a</b> : :       |                   |
| Driver Name                                             |              | Driver ID               |                                                     | Driver Licens      | e                 |
| Ted Carmichael                                          |              | tdriver01               |                                                     | t0101              |                   |
| License State                                           |              | USDOT No.               |                                                     | Carrier Name       | •                 |
| AL                                                      |              | 1                       |                                                     | Claire             |                   |
| Data Diagonstic Indic                                   | ator         | ELD Malfunction Indicat | or                                                  | Unidentified Rec   | cord              |
| No                                                      |              | No                      |                                                     | N/A                |                   |
| Exempt Driver                                           |              | ELD Provider            |                                                     | ELD ID             |                   |
| 12 NO                                                   |              | FleetUp                 |                                                     | TLT3NX             |                   |
| Vehicle ID                                              |              | VIN                     |                                                     | Start-End Odom     | eter              |
| Unit01                                                  |              | 123456789ABCEDF         |                                                     | 0-0                |                   |
| Start-End Engine Ho                                     | ours         | Trailer ID              |                                                     | Co Driver(ID)      | )                 |
| 0-0                                                     |              | N/A                     |                                                     | N/A                |                   |
| Current Location                                        |              | 24-hr period Start      |                                                     | Time Zone          |                   |
| N/A                                                     |              | 0                       |                                                     | GMT+09:00          |                   |
| Re                                                      | cord Date    |                         |                                                     | Print/Display Date |                   |
| Tue N                                                   | fay 05, 2020 |                         |                                                     | Tue May 05,2020    |                   |
|                                                         |              | Shipping Document       |                                                     |                    |                   |
| 1         2         3         4         5           0ff |              |                         | 567<br>11.11.11.11.<br>11.11.11.11.<br>11.11.11.11. |                    | :00<br>:00<br>:00 |
| Time Event/Stat                                         | tus Location | Engine Hour             | Odomter                                             | Origin             | Comments          |
| 00:00 ON                                                |              | N/A                     | N/A                                                 | N/A                |                   |
|                                                         |              |                         |                                                     |                    |                   |

12: Cuando la transferencia se complete, aparecerá la ventana emergente "Transferencia de datos ejecutada con éxito." Haga clic en "De acuerdo"

## Enviar RODS al FMCSA a través del menú

Vaya a la característica "Transferencia de datos del FMCSA" a través del menú. (Consulte *Uso del menú* en la página 2).

![](_page_21_Picture_6.jpeg)

2: Haga clic en la opción de transferencia de datos que desee utilizar.

|    | <ol> <li>Haga clic en "Continuar" si está seguro<br/>de que desea iniciar una transferencia<br/>de datos.</li> </ol> |
|----|----------------------------------------------------------------------------------------------------|
| le | Eleccione la opción de transferencia de datos  Seleccione la opción de transferencia de datos  Email  Cancelar       |

| p.m. Lun may. 4      |                            | .    🗢 1 73 % 🗖 |
|----------------------|----------------------------|-----------------|
|                      | FMCSA Datos Transferir     |                 |
|                      |                            |                 |
|                      |                            |                 |
|                      |                            |                 |
|                      |                            |                 |
|                      |                            |                 |
| C-1                  | fa da internale da fantese |                 |
| Seleccione una opcio | on de intervaio de fechas  |                 |
|                      | Estándar                   |                 |
|                      | Percepalitade              |                 |
|                      | Personalizado              |                 |
|                      | 3                          | Cancel          |
|                      | •                          |                 |
|                      |                            |                 |
|                      |                            |                 |
|                      |                            |                 |
|                      |                            |                 |
|                      |                            |                 |
|                      |                            |                 |

4: Si hizo clic en "Personalizado" en el paso 3, elija la fecha de inicio haciendo clic en el icono del calendario de la izquierda y la fecha de finalización haciendo clic en el icono de calendario de la derecha.

| Ξ                          | FMCSA Date     | os Transferir |        |        |
|----------------------------|----------------|---------------|--------|--------|
|                            |                |               |        |        |
|                            |                |               |        |        |
|                            |                |               |        |        |
|                            |                |               |        |        |
| Por favor seleccione un ra | ingo de fechas |               |        |        |
| Fecha de inicio            |                | Fecha final   |        |        |
| 04/28/2020                 | 4 💿            | 05/05/2020    |        | 0      |
|                            | -              |               | Deerdo | Cancel |
|                            |                |               |        |        |
|                            |                |               |        |        |
|                            |                |               |        |        |

3: Haga clic en el rango de fechas que

desee seleccionar, "Estándar" (esto transferirá todos los datos del HOS de

los últimos ocho días) o "Personalizado."

Si elige "Estándar", omita los pasos 4 al

7 y continúe directamente con el paso 8.

![](_page_22_Figure_4.jpeg)

- 5: Cambie la fecha desplazándose hacia arriba o abajo en el mes, el día y el año.
- 6: Cuando haya elegido la fecha correcta, haga clic en "Listo."

![](_page_22_Picture_7.jpeg)

![](_page_22_Picture_10.jpeg)

## Aceptación o emisión de una orden de trabajo

Vaya a la característica "Personal" a través de la página de inicio o del menú. (Consulte Uso del menú en la página 2).

| 4:28 PM Thu Dec 12 |      | • II 奈 ┩ 45% 🔲 |
|--------------------|------|----------------|
| ≺Back ☰            | Jobs | RELEASE        |
| O Saarah Jah       |      |                |
| C Search Job       |      |                |
| Package Delivery   |      |                |
|                    |      |                |
|                    |      |                |
|                    |      |                |
|                    |      |                |
|                    |      |                |
|                    |      |                |
|                    |      |                |
|                    |      |                |
|                    |      |                |
|                    |      |                |
|                    |      |                |
|                    |      |                |
|                    |      |                |
|                    |      |                |
|                    |      |                |
|                    |      |                |
|                    |      |                |
|                    |      |                |
|                    |      |                |
|                    |      |                |
|                    |      |                |
|                    |      |                |
|                    |      |                |
|                    |      |                |
|                    |      |                |
|                    | SAVE |                |
|                    |      |                |

- 2: Para aceptar la orden de trabajo, haga clic en "Guardar."
- 3: Para liberar la orden de trabajo, haga clic en "Liberar."

1: Haga clic en la orden de trabajo correcta.

| 4:29 PM Thu Dec 12 |      | ्र <b>1</b> 45% 🔲 |
|--------------------|------|-------------------|
| ≺Back ☰            | Jobs | RELEASE           |
| Q Search Job       |      | 3                 |
| Package Delivery   |      | ✓                 |
|                    |      |                   |
|                    |      |                   |
|                    |      |                   |
|                    |      |                   |
|                    |      |                   |
|                    |      |                   |
|                    |      |                   |
|                    |      |                   |
|                    |      |                   |
|                    |      |                   |
|                    |      |                   |
|                    |      |                   |
|                    |      |                   |
|                    |      |                   |
|                    |      |                   |
|                    |      |                   |
|                    |      |                   |
|                    |      |                   |
|                    | 2    |                   |
|                    | L    |                   |
|                    | SAVE |                   |
|                    |      |                   |

o del menú. (Consulte Uso del menú en la página 2).

| 11:50 | a.m. Vie may. 1 💦 🕯 81 % 💽                                                                                                    |
|-------|----------------------------------------------------------------------------------------------------|
|       | Escaneo de documentos                                                                                                    |
|       | Haga clic en el botón Escanear para comenzar a escanear. Puede escanear hasta 10 páginas del<br>documento y hacer clic en Cargar. |
|       | Contar: 0/10                                                                                                    |
|       |                                                                                                    |
|       |                                                                                                    |
|       |                                                                                                    |
|       |                                                                                                    |
|       |                                                                                                    |
|       |                                                                                                    |
|       |                                                                                                    |
|       |                                                                                                    |
|       |                                                                                                    |
|       |                                                                                                    |
|       |                                                                                                    |
|       |                                                                                                    |
|       |                                                                                                    |
|       |                                                                                                    |
|       |                                                                                                    |
|       | Subir                                                                                                    |
|       |                                                                                                    |

## Escaneo de un documento

# Vaya a la característica "Documentos" a través de la página de inicio

1: Haga clic en el icono de escaneo.

![](_page_24_Picture_1.jpeg)

- 3: Si desea que su foto esté en blanco y negro, haga clic en el icono de la varita.
- 4: Si desea girar la foto, haga clic en el icono de rotación.
- **5:** Cuando termine, haga clic en "Listo."

- 2: Apunte la cámara de su dispositivo al documento que desea escanear.
- **2A:** Si desea tomar otra foto, haga clic en "Atrás."
- 2B: Si desea usar esta foto, haz clic en "Siguiente."

![](_page_24_Picture_8.jpeg)

# Carga de un documento

o del menú. (Consulte Uso del menú en la página 2).

![](_page_24_Picture_11.jpeg)

# Vaya a la característica "Documentos" a través de la página de inicio

# Usar la función de chat

Vaya a la función "Chat" a través de la página de inicio o el menú. (Consulte Uso del menú en la página 2.)

Para escribir un chat, vaya a A. Para crear un grupo de chat, vaya a B en la página 48.

## A: Escribir un chat

![](_page_25_Picture_5.jpeg)

1: Haga clic en el nombre de la persona a quien desea enviar un mensaje.

![](_page_25_Picture_7.jpeg)

2: Clic en "Enviar mensaje"

**3:** Redacta tu mensaje, luego haz clic en el ícono de la flecha azul.

## B: Crear un Grupo de Chat

![](_page_25_Picture_11.jpeg)

1: Haz clic en el ícono más.

![](_page_25_Picture_14.jpeg)

![](_page_25_Picture_15.jpeg)

![](_page_25_Figure_16.jpeg)

- **2:** Seleccione los nombres de las personas que desea en el grupo.
- 3: De clic en "Crear"

| <                       |                                             |               |                  | 2                | users selec                | ted                   |                       |                  |               | Finish                                                                                                    |
|-------------------------|---------------------------------------------|---------------|------------------|------------------|----------------------------|-----------------------|-----------------------|------------------|---------------|----------------------------------------------------------------------------------------------------|
| Chat Name               |                                             | -             |                  |                  |                            |                       |                       |                  |               |                                                                                                    |
|                         |                                             | >4            |                  |                  |                            |                       |                       |                  |               |                                                                                                    |
| Must be in a            | Must be in a range from 3 to 20 characters. |               |                  |                  |                            |                       |                       |                  |               |                                                                                                    |
|                         |                                             |               |                  |                  |                            |                       |                       |                  |               |                                                                                                    |
|                         |                                             |               |                  |                  |                            |                       |                       |                  |               |                                                                                                    |
|                         |                                             |               |                  |                  |                            |                       |                       |                  |               |                                                                                                    |
|                         |                                             |               |                  |                  |                            |                       |                       |                  |               |                                                                                                    |
|                         |                                             |               |                  |                  |                            |                       |                       |                  |               |                                                                                                    |
|                         |                                             |               |                  |                  |                            |                       |                       |                  |               |                                                                                                    |
|                         |                                             |               |                  |                  |                            |                       |                       |                  |               |                                                                                                    |
|                         |                                             |               |                  |                  |                            |                       |                       |                  |               |                                                                                                    |
|                         |                                             |               |                  |                  |                            |                       |                       |                  |               |                                                                                                    |
|                         |                                             |               |                  |                  |                            |                       |                       |                  |               |                                                                                                    |
|                         |                                             |               |                  |                  |                            |                       |                       |                  |               |                                                                                                    |
|                         |                                             |               |                  |                  |                            |                       |                       |                  |               |                                                                                                    |
|                         |                                             |               |                  |                  |                            |                       |                       |                  |               |                                                                                                    |
| 4                       |                                             |               |                  |                  |                            |                       |                       |                  |               |                                                                                                    |
| <del>ن</del> ې د        | ÷ 🖪                                         |               |                  |                  |                            |                       |                       |                  |               |                                                                                                    |
| රා ර<br>1<br>q          | > []<br>2<br>W                              | з<br>е        | 4<br><b>r</b>    | 5<br>t           | 6<br><b>y</b>              | 7<br>U                | 8<br>i                | 9<br>0           | 0<br><b>p</b> | ×                                                                                                    |
| 5 C                     | → 10 2 W #                                  | 3<br><b>e</b> | 4<br><b>r</b>    | 5<br>t           | G<br>y                     | 7<br>U                | 8<br>i                | 9<br>0           | 0<br>p        |                                                                                                    |
| ち<br>ロ<br>a             | → 1<br>2<br>W<br>#<br>S                     | °s<br>d       | 4<br>r<br>f      | 5<br>t<br>g      | <sup>6</sup> y<br>y<br>↓   | 7<br>U<br>j           | °i<br>k               | 9<br>0<br>″      | °<br>p<br>ř   | <ul> <li></li> <li></li> <li></li> </ul>                                                                                                    |
| S C<br>1<br>Q<br>a<br>℃ | 2<br>W<br>#<br>S                            | зе<br>\$<br>d | 4<br>r<br>f<br>c | 5<br>t<br>g<br>v | 6<br>y<br>(<br>h<br>/<br>b | 7<br>U<br>j<br>;<br>n | °<br>i<br>k<br>:<br>m | 9<br>0<br>1<br>! | 0<br>p        | <ul><li></li><li></li></ul> <li></li> |

5: Haga clic en "Finalizar."

Nueva conversación Grupo 1 1 2 **q W** 3 4 5 6 7 8 9 e r t y u i o р # \$ & \* ( s d f g h ⊚ a i k ñ  $\bigcirc$ ?  $\diamond$ » Z Q .?123 ۲

4: Escribe un nombre de chat.

Vaya a la característica "Configuración" a través del menú. (Consulte Uso del menú en la página 2).

![](_page_26_Picture_6.jpeg)

# Configuración

| Ajustes                                    | GUARDAR |
|--------------------------------------------|---------|
| Carmichael                                 |         |
| Cannichael                                 |         |
| n<br>_                                     |         |
| <sup>BA</sup> A                            |         |
| B                                          |         |
|                                            |         |
| Ierminal —                                 |         |
| faryland Ave SW, Washington, DC 20002, USA |         |
| Jaryland Ave SW, Washington, DC 20002, USA |         |
|                                            |         |
| 09:00                                      |         |
| · · · · · · · · · · · · · · · · · · ·      |         |
|                                            |         |
| 1 Hora antes                               |         |
|                                            |         |
|                                            |         |
|                                            |         |
|                                            |         |
|                                            |         |
| no 🔽                                       |         |
|                                            |         |
|                                            |         |
|                                            |         |

1: Después de realizar cualquiera de los cambios descritos en los pasos A al F, haga clic en "Guardar".

A: Agregue o cambie su número de teléfono aquí.

B: Agregue o cambie su correo electrónico aquí.

| Ajustes     GUARDAR       Teléfono de contacto :     0       Email de contacto :     N/A         Portador de motor & Inicio Terminal         Nombre del transportista :     Claire         Diección del transportista :     Claire         Diección del transportista :     600 Maryland Ave SW, Washington, DC 20002, USA   Terminal Dirección :         Terminal Dirección :     600 Maryland Ave SW, Washington, DC 20002, USA   Terminal JCon horaria :         Terminal OSOT No. :     NA   Turno de Trabajo :         Medición :     US (Mileage, Gallon)   Conductor Exento :   Movimiento personal :          Modo nocturno   Utilice siempre use el Modo Día          Modo nocturno   Multice siempre use el Modo Día          Voz En Off HOS:   Macesibilidad Voz En Off HOS:                                                                                                    | 57 p. m. Lun may. 4                  |                                                | • II 🗢 🕇 71 % 🔲 |
|----------------------------------------------------------------------------------------------------|--------------------------------------|------------------------------------------------|-----------------|
| Teléfono de contacto :       0         Email de contacto :       N/A         Portador de motor & Inicio Terminal         Nombre del transportista :       Claire         Diección del transportista :       Claire         Diección del transportista :       600 Maryland Ave SW, Washington, DC 20002, USA         Terminal Dirección :       600 Maryland Ave SW, Washington, DC 20002, USA         Terminal Dirección :       600 Maryland Ave SW, Washington, DC 20002, USA         Terminal Zona horaria :       GMT-09:00         Turno de Trabajo :       00:00 AM(Midnight)         ETC       Alerta Pre-Violación :         Alerta Pre-Violación :       UM (Mileage, Gallon)         Conductor Exemto :       NA         Movimiento en Patio :       EN         Movimiento personal :       EN         Utilice siempre el modo nocturno modo nocturno modo noc                                                                                                    | ≡                                    | Ajustes                                        | GUARDAR         |
| Email de contacto: N/A  Portador de motor & Inicio Terminal Nombre del transportista: Claire Dirección del transportista: 600 Maryland Ave SW, Washington, DC 20002, USA Terminal Dirección: 600 Maryland Ave SW, Washington, DC 20002, USA Terminal JCBOT No: NA Terminal JCBOT No: NA Terminal Zona horaria: GMT+09:00 ETC Alerta Pre-Violación: US (Mileage. Gallon) Conductor Exento: NA Movimiento en Patio: EN Movimiento en Patio: EN Movimiento personal: EN  Modo nocturno Utilice siempre use el Modo Dia  Accesibilidad Voz En Off HOS: Modo de Tutoria:                                                                                                    | Teléfono de contacto :               | 0                                              |                 |
| Portador de motor & Inicio Terminal Nombre del transportista : Claire Dirección del transportista : 600 Maryland Ave SW, Washington, DC 20002, USA Terminal Dirección : 600 Maryland Ave SW, Washington, DC 20002, USA Terminal - USODT No. : N/A Terminal Zona horaria : GMT+99:00 Turno de Trabajo : 00:00 AM(Midnight)  ETC Alerta Pre-Violacción : US (Mileage. Gallon) Conductor Exerno : N/A Movimiento en Patio : EN Movimiento personal : EN Movimiento personal : EN Movimiento personal : EN C Accessibilidad Voz En Off HOS: Modo de Tutoriat:                                                                                                    | Email de contacto :                  | N/A                                            |                 |
| Nombre del transportista : Claire Dirección del transportista : 600 Maryland Ave SW, Washington, DC 20002, USA Terminal Dirección : 600 Maryland Ave SW, Washington, DC 20002, USA Terminal JoseCoT No. : NA Terminal Zona horaria : 600 Maryland Ave SW, Washington, DC 20002, USA Terminal Zona horaria : 600 Maryland Ave SW, Washington, DC 20002, USA Terminal Zona horaria : 600 Maryland Ave SW, Washington, DC 20002, USA Terminal JoseCoT No. : NA Terminal Zona horaria : 600 Maryland Ave SW, Washington, DC 20002, USA Terminal JoseCoT No. : NA Terminal Zona horaria : 600 Maryland Ave SW, Washington, DC 20002, USA Terminal JoseCoT No. : NA Terminal Zona horaria : 600 Maryland Ave SW, Washington, DC 20002, USA Terminal JoseCoT No. : NA Terminal Zona horaria : 600 Maryland Ave SW, Washington, DC 20002, USA Terminal Conductor Exception automática de Medición : US (Mileage. Gallon) Conductor Evento : NA Movimiento personal : EN Movimiento personal : EN Utilice is comutación automática de Medio noturno Utilice is comutación automática de Medio Dia Co Accesibilidad Voz En Off HOS: Medio Co                                                                                                    | - Portador de motor &                | Inicio Terminal                                |                 |
| Dirección del transportista : 600 Maryland Ave SW, Washington, DC 20002, USA<br>Terminal Dirección : 600 Maryland Ave SW, Washington, DC 20002, USA<br>Terminal JOIN : N/A<br>Terminal Zona horaria : GMT+09:00<br>Turno de Trabajo : 00:00 AM(Midnight)<br>ETC<br>Alerta Pre-Violación : 1Hora antes fil<br>Medición : US (Mileage, Gallon)<br>Conductor Exento : N/A<br>Movimiento a Patio : EN<br>Movimiento personal : EN<br>Movimiento personal : EN<br>Utilice siempre el modo nocturno<br>Utilice siempre el modo nocturno<br>Siempre use el Modo Día                                                                                                    | Nombre del transportista :           | Claire                                         |                 |
| Terminal Dirección : 600 Maryland Ave SW, Washington, DC 20002, USA Terminal - USDOT No. : NA Terminal Zone horaria : GMT-09:00 ETC Alerta Pre-Violación : US (Mileage. Gallon) Conductor Exerto : NA Movimiento en Patio : EN Movimiento personal : EN Movimiento personal : EN Utilice siempre el modo nocturno Utilice siempre use el Modo Día Siempre use el Modo Día Voz En Off HOS: Modo de Tutoriat:                                                                                                    | Dirección del transportista          | 600 Maryland Ave SW Washington, DC 20002, USA  |                 |
| Terminal - USDOT No. : N/A Terminal Zona horaria : GMT+09:00 Turno de Trabajo : 00:00 AM(Midnight)  ETC Alerta Pre-Violación : Medición : US (Mileage. Galion) Conductor Exerno : N/A Movimiento en Patio : EN Movimiento personal : EN  Movimiento personal : EN  Modo nocturno Utilice siempre use el Modo Día C Accesibilidad Voz En Off HOS: Modo de Tutoriat: C Modo de Tutoriat: C                                                                                                    | Terminal Dirección :                 | 600 Marvland Ave SW. Washington, DC 20002, USA |                 |
| Terminal Zona horaria : GMT+09:00 Turno de Trabajo : 00:00 AM(Midnight)  ETC Alerta Pre-Violación : US (Mileage. Gallon) Conductor Exerno : NA Movimiento en Patio : EN Movimiento personal : EN Movimiento personal : EN Utilice siempre el modo nocturno Utilice siempre use el Modo Dia C Accessibilidad Voz En Off HOS: Modo de Tutoriat:                                                                                                    | Terminal - USDOT No. :               | N/A                                            |                 |
| Turno de Trabajo:       00:00 AM(Midnight)         ETC       Alerta Pre-Violación :         Alerta Pre-Violación :       US (Mileage. Gallon)         Conductor Exento:       NA         Movimiento en Patio:       EN         Movimiento personal :       EN         Utilice la connutación automática de modo nocturno       E         Utilice siempre el modo nocturno       E         Utilice siempre use el Modo Día       C         Accessibilidad       Voz En Off HOS:         Modo de Tutoriat:       E                                                                                                    | Terminal Zona horaria :              | GMT+09:00                                      |                 |
| ETC  Alerta Pre-Violación : US (Mileage. Galion) Conductor Exento : NA Movimiento en Patio : EN  Movimiento personal : EN  Movimiento personal : EN  Utilice siempre el modo nocturno Utilice siempre el modo nocturno Utilice siempre el modo nocturno Utilice siempre el modo Día C  Accessibilidad Voz En Off HOS: Modo de Tutoriat:                                                                                                    | Turno de Trabajo :                   | 00:00 AM(Midnight)                             |                 |
| ETC  Alerta Pre-Violación :  Medicán : US (Mileage. Gallon)  Conductor Exerno : NA  Movimiento en Pario : EN  Movimiento personal :  Multice siempre el modo nocturno  Utilice siempre el modo nocturno  Utilice siempre el modo nocturno  Utilice siempre use el Modo Día  C  Accessibilidad  Voz En Off HOS:  Modo de Tutoriat:  P                                                                                                    |                                      |                                                |                 |
| Alerta Pre-Violación : US (Mileage, Gallon)<br>Conductor Exento : NA<br>Movimiento en Patio : EN<br>Movimiento personal : EN<br>Utilice la connutación automática del<br>modo nocturno<br>Utilice silempre el modo nocturno<br>Utilice silempre el modo nocturno<br>Utilice silempre el modo nocturno<br>C<br>Siempre use el Modo Día                                                                                                    | ETC                                  |                                                |                 |
| Mediclán : US (Milleage. Gallon)<br>Conductor Exento : NA<br>Movimiento en Patio : EN<br>Movimiento personal : EN<br>Utilice la connutación automática del modo nocturno<br>Utilice siempre el modo nocturno<br>Siempre use el Modo Día                                                                                                    | Alerta Pre-Violación :               | 1 Hora antes                                   |                 |
| Conductor Exento : NA<br>Movimiento en Patio : EN<br>Movimiento personal : EN<br>Utilice la conmutación automática del<br>modo nocturno<br>Utilice siempre el modo nocturno<br>Siempre use el Modo Día<br>C<br>Accesibilidad<br>Voz En Off HOS:<br>Modo de Tutorial:                                                                                                    | Medición : US (I                     | Mileage. Gallon)                               |                 |
| Movimiento en Patio : EN<br>Movimiento personal : EN<br>Modo nocturno<br>Utilice al commutación automática del modo nocturno<br>Utilice siempre use el Modo Día<br>Siempre use el Modo Día<br>Voz En Off HOS:<br>Modo de Tutorial:                                                                                                    | Conductor Exento : N/A               |                                                |                 |
| Movimiento personal : EN<br>Modo nocturno<br>Utilice la commutación automática del<br>modo nocturno<br>Utilice siempre use el Modo Día<br>Siempre use el Modo Día<br>Voz En Off HOS:<br>Modo de Tutorial:                                                                                                    | Movimiento en Patio : EN             |                                                |                 |
| Modo nocturno         Utilice la commutación automática del modo nocturno         Utilice siempre el modo nocturno         Siempre use el Modo Día         Accesibilidad         Voz En Off HOS:         Modo de Tutorial:                                                                                                    | Movimiento personal : EN             |                                                |                 |
| Modo nocturno         Utilice la connutación automática del modo nocturno         Utilice siempre el modo nocturno         Siempre use el Modo Día         Accesibilidad         Voz En Off HOS:         Modo de Tutorial:                                                                                                    |                                      |                                                |                 |
| Modo nocturno<br>Utilice la connutación automática del<br>modo nocturno<br>Utilice siempre el modo nocturno<br>Siempre use el Modo Día<br>Voz En Off HOS:<br>Modo de Tutorial:                                                                                                    |                                      |                                                |                 |
| Utilice la connutación automática de modo nocturno de la connutación automática de la connutación automática de la connutación autom | Modo nocturno                        |                                                |                 |
| Utilice siempre el modo nocturno<br>Siempre use el Modo Día                                                                                                    | Utilice la conmutación autor<br>modo | nática det nocturne                            |                 |
| Siempre use el Modo Día                                                                                                    | Utilice siempre el modo r            |                                                |                 |
| Accesibilidad<br>Voz En Off HOS:<br>Modo de Tutorial:                                                                                                    | Siempre use el M                     | todo Día                                       |                 |
| Accesibilidad<br>Voz En Off HOS:<br>Modo de Tutoria:                                                                                                    |                                      | <b>—</b>                                       |                 |
| Voz En Off HOS:                                                                                                    | Accesibilidad                        | <b>n</b>                                       |                 |
| Modo de Tutorial:                                                                                                    | Voz En Off HOS:                      | U                                              |                 |
|                                                                                                    | Modo de Tutorial:                    | C                                              |                 |
|                                                                                                    |                                      |                                                |                 |
|                                                                                                    |                                      |                                                |                 |

- **C:** Haga clic en el cuadro a la derecha de su configuración preferida de "Modo nocturno."
- **D:** Para activar el HOS de superposición de voz (y recibir alertas de HOS en directo), mueva este botón hacia la derecha. Para desactivarlo, muévalo hacia la izquierda.
- E: Para activar el Modo de tutorial (y aprender a usar nuestras aplicaciones con mensajes de IA), mueva este botón hacia la derecha. Para desactivarlo. muévalo hacia la izquierda.
- **F1:** Para cambiar la hora en la que se le envía una alerta previa a la violación, haga clic en esta casilla y continúe con el paso F2.

| 3:58 p.m. Lun may. 4                                                                                                    |                                                                                                    | • II 🗢 <b>1</b> 71% 🔲 |
|----------------------------------------------------------------------------------------------------|----------------------------------------------------------------------------------------------------|-----------------------|
|                                                                                                    |                                                                                                    |                       |
| Usuario<br>Nombre de pila :<br>Apellido :<br>No. de licencia de conducir :<br>Estado emisor :<br>Teléfono de contacto :<br>Ernail de contacto :<br>Portador de motor & I<br>Nombre del transportista :<br>Dirección del transportista :<br>Terminal Dirección :<br>Terminal Dirección : | Ajustes  Ted Carmichael N/A 10101 ALABAMA 0 N/A  inicio Terminal  Claire  G00 Mar Seleccione Tiempo de alerta × 11 Hora antes | GUARDAR               |
| Terminal - USDOT No. :<br>Terminal Zona horaria :<br>Turno de Trabajo :<br>ETC<br>Alerta Pre-Violación :<br>Medición : US (k<br>Conductor Exento : N/A<br>Movimiento en Patio : EN<br>Movimiento personal : EN                                                                          | NA<br>GNT E 50 Minuto antes<br>40 Minuto antes F2<br>30 Minuto antes F2<br>30 Minuto antes<br>30 Minuto antes F2              |                       |
| Modo nocturno                                                                                                    | istica del v<br>nocturno C<br>odo Día C                                                                                       |                       |

Vaya a la característica "Cerrar sesión" a través del menú. (Consulte Uso del menú en la página 2).

| Estado de exención               |               |  |
|----------------------------------|---------------|--|
| Exención                         | No aplicado   |  |
| Verificar antes de cerrar sesión |               |  |
| Cambiar estado                   |               |  |
|                                  | ON OFF SB     |  |
|                                  | 0             |  |
| Crear DVIR                       | DVIR          |  |
| Certificar el registro de hoy    | 3 Certificar  |  |
| Liberar vehículo                 | Unit01        |  |
|                                  |               |  |
|                                  | Cerrar sesión |  |

**F2**: Seleccione la hora preferida para la Alerta previa a la violación.

Note: Recuerde, después de haber seleccionado su configuración preferida, haga clic en "Guardar" en la esquina superior derecha.

# Cierre de sesión

1: Si necesita cambiar su estado de HOS, seleccione el estado correcto.

2: Para crear un nuevo DVIR, haga clic en el botón "DVIR" y continúe con "Creación de un nuevo DVIR" en la página 7.

3: Si necesita liberar su vehículo, haga clic en el nombre del mismo.

4: Para cerrar sesión, haga clic en el botón "Cerrar sesión."

![](_page_28_Picture_0.jpeg)

**FLEETUP** (833) 66 - FLEET E. support@fleetup.com A. 675 N. 1st St. Ste# 1100. San Jose, CA 95112